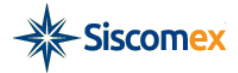

Manual de Utilização

# Sistema Visão Integrada

#### Junho de 2015

| 1 - Introdução                                                           | . 2      |
|--------------------------------------------------------------------------|----------|
| 2 - Formas de acesso                                                     | . 2      |
| 3 - Página inicial                                                       | . 3      |
| 3.1 – Apresentação                                                       | . 3      |
| 3.2 - Origem das informações                                             | . 3      |
| 3.3 - Conceitos importantes                                              | . 3      |
| 4 – Informações Gerais                                                   | .4       |
| 5 - Exportações em Andamento                                             | . 5      |
| 5.1.2 – Operações em Andamento                                           | . J<br>6 |
| 5.1.2 Original and information                                           | . 0      |
| 5.1.3 – Origem das informações                                           | . 0      |
| 5.1.4 – Utilização da funcionalidade                                     | . 6      |
| 5.2 – Consultar RE                                                       | . 9      |
| 5.2.1 – Apresentação                                                     | . 9      |
| 5.2.2 – Utilização da funcionalidade                                     | . 9      |
| 5.3 – Consulta a DE                                                      | 10       |
| 5.3.1 – Apresentação                                                     | 10       |
| 5.3.2 – Utilização da funcionalidade                                     | 10       |
| 5.4 – Interpretando a situação das operações exibidas no Visão Integrada | 11       |
| 5.4.1 – Possíveis situações do RE                                        | 11       |
| 5.4.2 – Possíveis situações da DE                                        | 12       |
| 6 – Importações                                                          | 14       |
| 6.1 – Operações em Andamento                                             | 14       |
| 6.1.1 – Apresentação                                                     | 14       |
| 6.1.2 – Conceitos importantes                                            | 15       |
| 6.1.3 – Origem das informações                                           | 15       |
| 6.1.4 – Utilização da funcionalidade                                     | 15       |
| 6.2 – Consultar LI                                                       | 18       |
| 6.2.1 – Apresentação                                                     | 18       |
| 6.2.2 – Utilização da funcionalidade                                     | 18       |
| 6.3 – Consultar DI                                                       | 19       |
| 6.3.1 – Apresentação                                                     | 19       |
| 6.3.2 – Utilização da funcionalidade                                     | 19       |
| 6.4 – Interpretando a situação das operações exibidas no Visão Integrada | 20       |
| 6.4.1 – Possíveis situações da LI                                        | 20       |
| 6.4.2 - Possíveis situações da DI                                        | 21       |
|                                                                          | -1       |

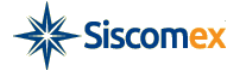

## 1 - Introdução

O sistema Visão Integrada permite ao importador/exportador e seus representantes legais perante o Siscomex realizarem consultas acerca de suas operações, em andamento e já concluídas, de importação e exportação, com indicação do status atual de cada processo e visualização completa de todas as suas etapas, sem a necessidade de consultas a diversos sistemas.

Objetiva-se principalmente dar maior transparência aos processos aduaneiros, simplificando as consultas e indicando responsáveis e tempos entre cada uma das etapas dos processos de importação e exportação.

Sistema Visão Integrada: versão 3.0 - Desenvolvimento: Serpro

## 2 - Formas de acesso

O sistema Visão Integrada pode ser acessado através do <u>Portal Siscomex</u>ou diretamente pelo endereço da web <u>http://www.siscomex.gov.br/vicomex.</u>

Na atual versão, o sistema Visão Integrada pode ser acessado pelos responsáveis legais e/ou representantes legais de importadores e exportadores, mediante a utilização de certificado digital.

Para saber como obter o certificado digital e-CPF, acesse o endereço da internet http://www.receita.fazenda.gov.br/atendvirtual/orientacoes/ComoObterRenRevCD.htm.

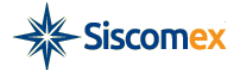

## 3 - Página inicial

#### 3.1 – Apresentação

Ao fazer o *login* o usuário é direcionado para a página inicial do sistema Visão Integrada. Nesta tela estarão listados, caso existam, a Razão Social/Nome e o CPF/CNPJ dos importadores e exportadores perante os quais o usuário é responsável ou representante legal, bem como a data de Validade da Representação e os respectivos Sistemas Habilitados.

| PORTAL                                                                                        | USUÁRIO:                                        | CPF:  Sa                    | air 🕑 . 30:00    |       |  |  |
|-----------------------------------------------------------------------------------------------|-------------------------------------------------|-----------------------------|------------------|-------|--|--|
| Visão Integrada                                                                               |                                                 |                             |                  |       |  |  |
| Pánina Inicial Informações Gerais Evondações y Importações y Documento y Aluda                |                                                 |                             |                  |       |  |  |
|                                                                                               |                                                 |                             |                  |       |  |  |
| Página Inicial                                                                                |                                                 |                             |                  |       |  |  |
| lesta seção você encontra a lista completa de importadores e exportadores habilitados no Sisc | comex perante os quais você é responsável ou re | presentante legal.          |                  |       |  |  |
|                                                                                               |                                                 |                             |                  |       |  |  |
| Responsável legal perante o Siscomex dos seguintes importadores/export                        | tadores                                         |                             |                  |       |  |  |
| Mensagem Cadastro: Usuário não é Responsável Legal no Siscomex de nenhum imp                  | portador/exportador.                            |                             |                  |       |  |  |
| _                                                                                             |                                                 |                             |                  |       |  |  |
| Representante legal dos seguintes importadores/exportadores                                   |                                                 |                             |                  |       |  |  |
| RAZÃO SOCIAL/NOME \$                                                                          | CPF/CNPJ ≎                                      | VALIDADE DA REPRESENTAÇÃO 🗘 | SISTEMA HABILITA | ADO ≎ |  |  |
| EMPRESA 01                                                                                    | 00.000.000/0000-01                              | 31/12/2099                  | IMP/EXP          |       |  |  |
| EMPRESA 02                                                                                    | 00.000.000/0000-02                              | 01/01/2016                  | IMP/EXP          |       |  |  |
| EMPRESA 03                                                                                    | 00.000.000/0000-03                              | 01/01/2016                  | IMP/EXP          |       |  |  |
|                                                                                               |                                                 |                             |                  |       |  |  |
|                                                                                               |                                                 |                             |                  |       |  |  |
|                                                                                               |                                                 |                             |                  |       |  |  |
| Ca                                                                                            | ntral Serpro de Atendimento: 0800-978-2331      |                             |                  |       |  |  |

### 3.2 - Origem das informações

As informações exibidas na Página Inicial são provenientes dos cadastros do Siscomex e levam em consideração a validade das representações. Ou seja, representações com validades vencidas não são exibidas.

#### **3.3 - Conceitos importantes**

- Responsável Legal perante o Siscomex: pessoa física com qualificações suficientes e necessárias para representar importador/exportador (exclusivamente pessoa jurídica) perante o Siscomex. Só serão admitidas como responsáveis legais perante o Siscomex as pessoas físicas indicadas nas tabelas  $\underline{V}$  e VI, anexas à Instrução Normativa RFB nº 1.183, de 19 de agosto de 2011.

A habilitação do responsável legal pela pessoa jurídica será solicitada à RFB mediante requerimento, conforme o Art. 3°, da <u>Instrução Normativa RFB nº 1.288, de 31 de agosto de 2012.</u>

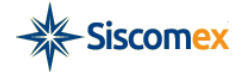

- Representante Legal perante o Siscomex: pessoa física autorizada por importador/exportador (PF ou PJ) a atuar em seu nome, no exercício das atividades relacionadas com o despacho aduaneiro. De acordo com a <u>Instrução Normativa RFB nº 1.288, de 31 de agosto de 2012</u>, poderá ser credenciado a operar o Siscomex como representante legal:

Despachante aduaneiro;

Dirigente ou empregado da pessoa jurídica representada;

Empregado de empresa coligada ou controlada da pessoa jurídica representada; e

Funcionário ou servidor especificamente designado, nos casos de órgão da administração pública direta, autarquia e fundação pública, órgão público autônomo, organismo internacional e outras instituições extraterritoriais.

Importante: o credenciamento e o descredenciamento de representantes da pessoa jurídica para a prática das atividades relacionadas com o despacho aduaneiro no Siscomex serão efetuados diretamente nesse sistema pelo respectivo responsável legal habilitado, no sistema Cadastro de Representante Legal.

## 4 – Informações Gerais

A funcionalidade "Informações Gerais" estará disponível no *menu* de opções do Visão Integrada. Ao acessá-la, o usuário será direcionado para a tela na qual deverá informar a Razão Social/Nome ou CPF/CNPJ da empresa na qual é o representante ou responsável legal. Durante a digitação, automaticamente o sistema ativará o mecanismo de auto completar para auxiliar o usuário.

| Siscomex Visão Integrada                                                                                                    | USUÁRIO:                                  | CPF:                            | Sair 🕑 30:00            |
|----------------------------------------------------------------------------------------------------|-------------------------------------------|---------------------------------|-------------------------|
| °<br>Página Inicial Informações Gerais Exportações ▼ Importações ▼ Documento ▼ Ajuda                                                               |                                           |                                 |                         |
| Informações Gerais                                                                                                    |                                           |                                 |                         |
| Nesta seção você encontra um resumo das operações de importação e exportação dos importadores/exportadores, perante os quais você é re<br>em US\$. | sponsável ou representante legal, com ind | licação das quantidades de decl | iarações e seus valores |
| Dica: Consultando pela raiz do CNPJ (8 primeiros dígitos) é possível obter as informações agregadas de todos os estabelecimentos importado         | ores e exportadores da empresa.           |                                 |                         |
| EMPR 00.000.000000-01 EMPRESA SA                                                                                                    |                                           |                                 |                         |
| Consultar Q Limpar Consulta                                                                                                    |                                           |                                 |                         |
|                                                                                                    |                                           |                                 |                         |

O Sistema apresentará um resumo das operações de importação e exportação dos importadores/exportadores, perante os quais o usuário é responsável ou representante legal, com indicação das quantidades de declarações e seus valores em US\$.

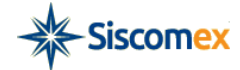

| PORTAL                                                                                                    |                                                       |                                         | USUÁRIO:                                      | CPF:                 | Sair 🕑 30:00         |  |
|----------------------------------------------------------------------------------------------------|-------------------------------------------------------|-----------------------------------------|-----------------------------------------------|----------------------|----------------------|--|
| Siscomex Visa                                                                                              | ăo Integrada                                          |                                         |                                               |                      |                      |  |
|                                                                                                    |                                                       |                                         |                                               |                      |                      |  |
| Página Inicial Informações Gerais Exportaç                                                                 | ções ▼ Importações ▼ Documento ▼ Ajuda                |                                         |                                               |                      |                      |  |
| Informações Gerais                                                                                         |                                                       |                                         |                                               |                      |                      |  |
| Nesta seção você encontra um resumo das opera-<br>valores em USS                                           | ções de importação e exportação dos importadores/exp  | oortadores, perante os quais você é res | ponsável ou representante legal, com indicaçã | io das quantidades d | e declarações e seus |  |
| Dica: Consultando pela raiz do CNPJ (8 primeiros                                                           | dígitos) é possível obter as informações agregadas de | todos os estabelecimentos importador    | es e exportadores da empresa.                 |                      |                      |  |
| Nomeirazão social ou CPF/CNPJ que deseja consultar:<br>00.000.000/0000-01 EMPRESA SA                       |                                                       |                                         |                                               |                      |                      |  |
|                                                                                                    |                                                       |                                         |                                               |                      |                      |  |
| EMPRESA SA<br>CNPJ: 00.000.000/0000-01<br>Habilitação no Siscomex: 20/05/2011<br>Data Apuração: 11/01/2014 |                                                       |                                         |                                               |                      |                      |  |
| - Atuando como exportador:                                                                                 |                                                       |                                         |                                               |                      |                      |  |
| EXPORTAÇÃO (US\$)                                                                                          | ÚLTIMOS 3 MESES                                       | ÚLTIMOS 6 MESES                         | ÚLTIMOS 12 MESES                              |                      | ÚLTIMOS 24 MESES     |  |
| Valor FOR DE (USS)                                                                                         | 0.00                                                  | 0.00                                    | 0.00                                          |                      | 0.00                 |  |
| Qtde DSE                                                                                                   | 0,00                                                  | 0,00                                    | 0                                             |                      | 0,00                 |  |
| Valor FOB DSE (US\$)                                                                                       | 0,00                                                  | 0,00                                    | 0,00                                          |                      | 0,00                 |  |
| XLS 🗃 PDF 📆 CSV 📼                                                                                          |                                                       |                                         |                                               |                      |                      |  |
| IMPORTAÇÃO (US\$)                                                                                          | ÚLTIMOS 3 MESES                                       | ÚLTIMOS 6 MESES                         | ÚLTIMOS 12 MESES                              |                      | ÚLTIMOS 24 MESES     |  |
| Qtde DI                                                                                                    | 0                                                     | 0                                       | 0                                             |                      | 0                    |  |
| Valor CIF DI (US\$)                                                                                        | 0,00                                                  | 0,00                                    | 0,00                                          |                      | 0,00                 |  |
| Qtde, DSI                                                                                                  | 0                                                     | 0                                       | 0                                             |                      | 0                    |  |
| XLS I PDF 2 CSVIII       - Atuando como importador por conta e ordem de terceiros:                         |                                                       |                                         |                                               |                      |                      |  |
| Não houve informação para este CNPJICPF nos últimos 24 meses.                                              |                                                       |                                         |                                               |                      |                      |  |
| - Atuando como adquirente de mercadoria por intermédio de terceiros:                                       |                                                       |                                         |                                               |                      |                      |  |
| Não houve informação para este CNPJ/Cl                                                                     | PF nos últimos 24 meses.                              |                                         |                                               |                      |                      |  |
|                                                                                                    |                                                       |                                         |                                               |                      |                      |  |

## 5 – Exportações

#### 5.1 – Operações em Andamento

#### 5 – Apresentação

A funcionalidade Exportações – Operações em Andamento permite visualizar de forma rápida, em uma mesma tela, a situação atual de todos os Registros de Exportação (RE) e Declarações de Exportação (DE) em andamento, dos exportadores perante os quais o usuário é representante ou responsável legal no Siscomex.

Além disso, o usuário poderá visualizar um histórico com cada uma das etapas do andamento de seu processo, com datas, horários e responsáveis.

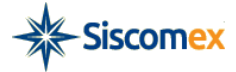

No que diz respeito ao sistema Visão Integrada, serão consideradas finalizadas as operações de exportação nas seguintes situações:

RE: averbado, cancelado, vencido, indeferido, indeferido judicialmente.

DE: averbação automática, averbado sem divergência, averbado com divergência, averbado com exigência, cancelado por exportador, cancelado pela aduana, cancelado por expiração de prazo, cancelado pela aduana após averbação, emitido comprovante de exportação.

#### **5.1.2 – Conceitos importantes**

Registros de exportação em andamento: são aqueles registrados nos últimos 24 meses e que não tenham sido finalizados.

Declarações de exportação em andamento: são aquelas registradas nos últimos 24 meses e que não tenham sido finalizadas.

#### 5.1.3 – Origem das informações

As informações exibidas nas Exportações – Operações em Andamento são provenientes dos sistemas Siscomex Exportação e Siscomex Exportação Web (NovoEx).

#### 5.1.4 – Utilização da funcionalidade

Para realizar a consulta Exportações – Operações em Andamento, informe o CPF/CNPJ, ou a Razão Social/Nome do exportador, preencha os caracteres do *Captcha* (quando solicitado)e clique no botão "Consultar". O sistema também permite a pesquisa com os parâmetros "Órgão Anuente", "Unidade de despacho" e "Recinto Aduaneiro. Durante a digitação, automaticamente o sistema ativará o mecanismo de auto completar para auxiliar o usuário:

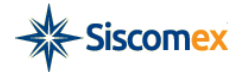

| Siscomex Visão Integrada                                                                                                    |                                                   | USUÁRIO:                               | CPF:                              | Sair 🕑 30:00 |
|----------------------------------------------------------------------------------------------------|---------------------------------------------------|----------------------------------------|-----------------------------------|--------------|
| Página Inicial Informações Gerais Exportações 🔻 Importações 👻 Documento 🛪                                                            | Ajuda                                             |                                        |                                   |              |
| Exportações - Operações em Andamento<br>Nesta seção você poderá consultar a situação atual dos registros de exportação (RE) e das de | clarações de exportação (DE) em andamento dos exp | oortadores perante os quais você é res | sponsável ou representante legal. |              |
| Nome/razão social ou CPF/CNPJ que deseja consultar:<br>EMPRES<br>00.000.000/0000-01 EMPRESA SA<br>Orgao anuente: *                   | ø                                                 |                                        |                                   |              |
| Unidade de despacho: ?                                                                                                    | Recinto aduaneiro: ?                              |                                        | O                                 |              |
| Digite os caracteres acima:                                                                                                    |                                                   |                                        |                                   |              |
| Consultar <b>Q</b> Limpar Consulta                                                                                                   |                                                   |                                        |                                   |              |

O resultado da consulta é exibido em tabelas, numa mesma página, sendo a primeira a lista dos RE's em andamento e a segunda a lista das DE's em andamento, caso existam.

Os dados sobre os RE's apresentados na tabela são: Número do RE, data e hora do registro, Situação Atual, data e hora da Situação, Unidade de Despacho, botão Histórico, Dossiê e o botão Vincular Dossiê.

Os dados sobre as DE's apresentados na tabela são: Número da DE, data e hora do registro, Situação Atual, data e hora da Situação, Unidade de Despacho, Recinto Aduaneiro, Canal, botão Histórico, Dossiê e o botão Vincular Dossiê.

Por padrão, os resultados virão ordenados, de forma decrescente, por data e hora da situação, exibindo desta forma os processos movimentados mais recentemente. Este resultado pode ser reordenado pelo usuário.

Para visualizar o histórico completo de uma operação, com cada uma de suas etapas, com datas, horários e responsáveis, seja de um RE ou de uma DE, basta clicar no ícone azul "+":

O histórico será exibido em um *pop-up*, que pode ser fechado utilizando a tecla "esc" de seu teclado.

Para vincular um dossiê a uma operação de RE ou DE, ver Item 6 deste manual sobre o assunto Anexação de Documentos – Vincular Dossiê a Operação.

Tabelas com mais de 25 linhas de resultado serão paginadas.

O sistema permite exportar o resultado da consulta para os formatos XLS, PDF e CSV, clicando nos ícones conforme imagem abaixo:

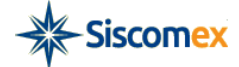

 Visão Integrada
 usuário:
 CPF:
 I Sair () 30:00

 Página Inicial
 Informações Gerais
 Exportações < Documento < Ajuda</td>

#### Exportações - Operações em Andamento

Nesta seção você poderá consultar a situação atual dos registros de exportação (RE) e das declarações de exportação (DE) em andamento dos exportadores perante os quais você é responsável ou representante legal.

+ PESQUISA

Consultar **Q** Limpar Consulta

#### NOME DA EMPRESA SA CNPJ: 00.000.000/0000-01

Registros de Exportação (RE)

| RE \$           | REGISTRO \$         | SITUAÇÃO ATUAL ≎ | DATA/HORA<br>SITUAÇÃO ≎ | UNIDADE DE<br>DESPACHO \$ | HISTÓRICO | DOSSIÊ ≎ | VINCULAR<br>DOSSIÊ |
|-----------------|---------------------|------------------|-------------------------|---------------------------|-----------|----------|--------------------|
| 15/0004577001   | 11/05/2015 17:29:43 | Em Despacho      | 02/06/2015 15:50:49     | 0717700                   | 0         |          | 0                  |
| 15/0004318001   | 01/04/2015 10:57:16 | Vencido          | 02/06/2015 00:12:04     | 1010900                   | 0         |          | 0                  |
| 15/0006607001   | 29/05/2015 17:42:25 | Averbado         | 29/05/2015 17:42:51     | 0417700                   | 0         |          | 0                  |
| 15/0004606001   | 27/05/2015 12:01:10 | Em Despacho      | 27/05/2015 15:09:05     | 0717700                   | 0         |          | 0                  |
| 15/0004302001   | 27/03/2015 16:01:10 | Vencido          | 27/05/2015 00:12:03     | 0717700                   | 0         |          | 0                  |
| Désiner 4 de 20 |                     |                  | or 0                    |                           |           |          |                    |

Página: 1 de 20 📧 🔜 1 2 3 4 5 6 7 8 9 10 🏎 🖬 Ir para a página: 🛛 OK Q

Nota: Os REs que já foram, há mais de 10 dias, indeferidos, cancelados ou averbados não serão exibidos aqui. Tais REs devem ser consultados na opção "Consultar RE", disponível no menu da aplicação.

#### XLS 🗐 PDF 🍢 CSV 📾

#### Declarações de Exportação (DE)

| DE \$        | REGISTRO \$         | SITUAÇÃO ATUAL 💠                    | DATA/HORA<br>SITUAÇÃO ≎ | DE<br>DE<br>DE SPACHO | RECINTO<br>ADUANEIRO<br>\$ | CANAL | HISTÓRICO | DOSSIÊ ≎ | VINCULAR<br>DOSSIÊ |
|--------------|---------------------|-------------------------------------|-------------------------|-----------------------|----------------------------|-------|-----------|----------|--------------------|
| 2155001724/1 | 02/06/2015 15:52:01 | RECEPCIONADA                        | 02/06/2015<br>15:58:04  | 0717700               | 7911101                    | •     | 0         |          | 0                  |
| 2100000010/9 | 26/01/2010 14:32:04 | DISTRIBUIDO PARA VERIFICACAO        | 29/05/2015<br>11:34:46  | 0717700               | 7911101                    | •     | 0         |          | 0                  |
| 2155001520/6 | 12/05/2015 11:15:04 | CANCELADO POR EXPIRAÇÃO DE PRAZO    | 28/05/2015<br>01:05:30  | 0717700               | 0000000                    |       | 0         |          | 0                  |
| 2155001682/2 | 27/05/2015 15:09:00 | DE CONCLUIDA                        | 27/05/2015<br>15:09:00  | 0717700               | 0000000                    |       | 0         |          | 0                  |
| 2155001500/1 | 11/05/2015 17:50:04 | DESEMBARACADO C/VERIFICC.VERMELHO   | 11/05/2015<br>17:59:27  | 0717700               | 7911101                    | •     | 0         |          | 0                  |
| 2155001334/3 | 28/04/2015 15:08:05 | RECEPCAO AUTOMATICA                 | 28/04/2015<br>16:10:18  | 0717700               | 7911101                    | •     | 0         |          | 0                  |
| 2155001302/5 | 24/04/2015 17:11:00 | REDIRECIONAMENTO EXAME DOC/VER.FIS. | 24/04/2015<br>17:33:55  | 1017700               | 0301301                    | •     | 0         |          | 0                  |
| 2155001127/8 | 09/04/2015 11:48:04 | LIBERADO S/CONF.ADUANEIRA           | 09/04/2015<br>14:47:17  | 1010900               | 0601901                    | •     | 0         |          | 0                  |
| 2150000021/3 | 08/04/2015 17:16:46 | SELECAO PARA EXAME DOC. E VER. FIS. | 08/04/2015<br>17:20:10  | 1017700               | 0301301                    | •     | 0         |          | 0                  |
| 2155001005/0 | 06/04/2015 17:35:03 | INICIO DE TRANSITO                  | 06/04/2015<br>17:44:59  | 1010900               | 8888888                    | •     | 0         |          | 0                  |
| 2155000920/6 | 02/04/2015 14:19:01 | RECEPCAO AUTOMATICA                 | 02/04/2015<br>14:24:11  | 1017700               | 0301301                    | •     | 0         |          | 0                  |

Página: 1 de 20 📧 🖂 1 2 3 4 5 6 7 8 9 10 🍉 🖬 Ir para a página: 🛛 OK 🔍

Nota: As DEs canceladas ou averbadas há mais de 10 dias não serão exibidas aqui. Tais DEs devem ser consultadas na opção "Consultar DE", disponível no menu da aplicação.

XLS 🗐 🛛 PDF 🃜 CSV 🖾

Central Serpro de Atendimento: 0800-978-2331

Manual de utilização do Sistema Visão Integrada - versão 1.3.1 Página 8 de 45

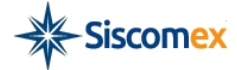

#### 5.2 – Consultar RE

#### 5.2.1 – Apresentação

Esta funcionalidade permite ao usuário consultar a situação atual e o histórico do andamento de um Registro de Exportação, independentemente de seu status, a partir de seu número de identificação.

### 5.2.2 - Utilização da funcionalidade

O sistema permite realizar a consulta de duas maneiras:

 a) Pesquisa por número - o usuário deve digitar o nº do registro de exportação e clicar no botão "Consultar";

| PORTAL                                                                         | USUÁRIO: | CPF: | Sair 🕑 30:00 |
|--------------------------------------------------------------------------------|----------|------|--------------|
| Visao Integrada                                                                |          |      |              |
| Dánjas Inicial Informaçãos Corais Evandaçãos y Importaçãos y Decumento y Ajuda |          |      |              |
| тадла лики – латадосо осного скротадосо – пъртадосо – сосителко - удаа         |          |      |              |
| Exportações – Consultar RE                                                     |          |      |              |
|                                                                                |          |      |              |
| Pesquisa por período                                                           |          |      |              |
| DESOURS DOB NÚMERO                                                             |          |      |              |
| Nimaro do DE-                                                                  |          |      |              |
|                                                                                |          |      |              |
|                                                                                |          |      |              |
| Consultar <b>Q</b> Limpar consulta                                             |          |      |              |
|                                                                                |          |      |              |
| Central Serpro de Atendimento: 0800-978-2331                                   |          |      |              |

b) Pesquisa por período – o usuário deve informar a Razão Social/Nome ou CFP/CNPJ e preencher um ou mais parâmetros disponibilizados pelo sistema e clicar no botão "Consultar".

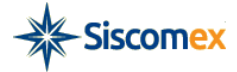

| Siscomex                                                                                                    | Visão Integrada                                                                                                    |       | USUÁRIO: | CPF: | Sair 🕑 30:00 |
|----------------------------------------------------------------------------------------------------|----------------------------------------------------------------------------------------------------|-------|----------|------|--------------|
| SISCOMEX      Página Inicial Informações Gerais      Exportações – Consultar      Pesquisa por periodo      Pesquisa por periodo      PESQUISA POR PERIODO      Nomerizaão social ou CPF/CNPJ que      Data Inicial do registro:     Situação atual do RE:     Unidade de despacho:     Órgão anuente: | Visão Integrada<br>Exportações ~ Importações ~ Documento ~<br>RE<br>e deseja consultar:<br>Data final do registro:<br>0106/2015 | Ajuda |          |      |              |
| Consultar Q Limpar consulta                                                                                                    |                                                                                                    | •     |          |      |              |

## 5.3 – Consulta a DE

#### 5.3.1 – Apresentação

Esta funcionalidade permite ao usuário consultar a situação atual e o histórico do andamento de uma Declaração de Exportação, independentemente de seu status, a partir de seu número de identificação.

#### 5.3.2 - Utilização da funcionalidade

O sistema permite realizar a consulta de duas maneiras:

 a) Pesquisa por número - o usuário deve digitar o nº do registro de exportação e clicar no botão "Consultar";

|                                                                                 | USUÁRIO: | CPF: | Sair 🕑 30:00 |  |
|---------------------------------------------------------------------------------|----------|------|--------------|--|
| Visao integrada                                                                 |          |      |              |  |
| Página Inicial Informações Gerais Exportações ▼ Importações ▼ Documento ▼ Ajuda |          |      |              |  |
| Exportações – Consultar DE                                                      |          |      |              |  |
| <ul> <li>● Pesquisa por número</li> <li>● Pesquisa por período</li> </ul>       |          |      |              |  |
| PESQUISA POR NÚMERO Número da DE:                                               |          |      |              |  |
| Consultar <b>Q</b> Limpar consulta                                              |          |      |              |  |
| Central Serpro de Atendimento: 0800-978-2331                                    |          |      |              |  |
|                                                                                 |          |      |              |  |

Manual de utilização do Sistema Visão Integrada - versão 1.3.1 Página 10 de 45

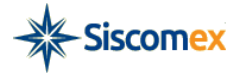

b) Pesquisa por período – o usuário deve informar a Razão Social/Nome ou CFP/CNPJ e preencher um ou mais parâmetros disponibilizados pelo sistema e clicar no botão "Consultar".

| Siscomex Visão Integrada                                                                                                    |                    | USUÁRIO: | CPF: | Sair 🕑 30:00 |
|----------------------------------------------------------------------------------------------------|--------------------|----------|------|--------------|
| Página Inicial Informações Gerais Exportações × Importações × Documento × Exportações - Consultar DE  Pesquisa por número Pesquisa por período                                           | Ajuda              |          |      |              |
| PESQUISA POR PERIODO Nomeirazão social ou CPF/CNPJ que deseja consultar: Data inicial do registro: Data inicial do registro: 01/06/2015 Situação atual da DE: TODAS Unidade de despacho: | Recinto aduaneiro: |          | ο    |              |
| Consultar Q Limpar consulta                                                                                                    |                    |          |      |              |

## 5.4 – Interpretando a situação das operações exibidas no Visão Integrada

#### 5.4.1 – Possíveis situações do RE

| SITUAÇÃO               | DESCRIÇÃO                                                                                                    |
|------------------------|----------------------------------------------------------------------------------------------------|
| Em análise             | O registro de exportação foi efetivado no sistema Siscomex Exportação WEB (NovoEx) pelo exportador ou seu representante legal e encontra-se em análise pelo órgão anuente.          |
| Em exigência           | Existe uma exigência feita pelo órgão anuente, referente ao registro de exportação, a ser cumprida pelo exportador.                                                                 |
| Deferido               | O registro de exportação foi deferido pelo órgão anuente e está disponível para ser<br>vinculado a uma declaração de exportação, que se encontra no curso do despacho<br>aduaneiro. |
| Em despacho            | O registro de exportação foi vinculado, pelo exportador ou seu representante legal, a uma declaração de exportação que se encontra no curso do despacho aduaneiro.                  |
| Averbado               | O registro de exportação foi averbado, mediante averbação da respectiva declaração de exportação, o que significa a conclusão do processo de exportação.                            |
| Indeferido             | O registro de exportação foi indeferido pelo órgão anuente.                                                                                                    |
| Cancelado              | O registro de exportação foi cancelado pelo exportador ou seu representante legal.                                                                                                  |
| Vencido                | O registro de exportação, apesar de deferido, perdeu sua validade por não ter sido vinculado<br>a uma declaração de exportação no prazo máximo estabelecido em norma.               |
| Deferido Judicialmente | O registro de exportação foi deferido pelo órgão anuente por determinação judicial e está<br>disponível para ser vinculado a uma declaração de exportação pelo exportador ou seu    |

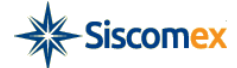

|                      |      | representante legal.                                                                  |
|----------------------|------|---------------------------------------------------------------------------------------|
| Indeferido Judicialm | ente | O registro de exportação foi indeferido pelo órgão anuente por determinação judicial. |

## 5.4.2 – Possíveis situações da DE

| SITUAÇÃO                                                     | DESCRIÇÃO                                                                                                    |
|--------------------------------------------------------------|----------------------------------------------------------------------------------------------------|
| DE concluída                                                 | A declaração de exportação foi registrada no Siscomex Exportação pelo exportador ou por seu representante legal, recebendo numeração específica. Marca o início do despacho aduaneiro de exportação. Em regra, o próximo passo é a inclusão da presença de carga ou o registro dos dados de embarque, dependendo do modal de transporte adotado.                   |
| Retificação da DE                                            | A declaração de exportação foi modificada pelo exportador ou por seu representante legal. Em regra, o próximo passo é a inclusão da presença de carga ou o registro dos dados de embarque, dependendo do modal de transporte adotado.                                                                                                    |
| Declaração enviada<br>para despacho                          | A declaração de exportação foi encaminhada, pelo exportador ou por seu representante legal, para<br>parametrização pelo Siscomex, que será realizada em horário pré-determinado pela Unidade de<br>Despacho da RFB.                                                                                                    |
| Liberado s/ conf.<br>aduaneira                               | A declaração de exportação foi parametrizada pelo Siscomex para o canal verde, que dispensa o exame documental e a verificação da mercadoria. Em regra, o próximo passo é o registro dos dados de embarque ou a averbação, dependendo do modal de transporte adotado.                                                                                              |
| Seleção para exame<br>documental                             | A declaração de exportação foi parametrizada pelo Siscomex para o canal laranja, ensejando a verificação documental. Em regra, o próximo passo é a apresentação dos documentos instrutivos do despacho, por parte do exportador ou seu representante legal, à RFB, para que seja executada a recepção destes no Siscomex.                                          |
| Seleção para exame<br>documental e<br>verificação física     | A declaração de exportação foi parametrizada pelo Siscomex para o canal vermelho, ensejando as verificações documentais e físicas da mercadoria. O próximo passo é a apresentação dos documentos instrutivos dodespacho, por parte do exportador ou seu representante legal, à RFB, para que seja executada a recepção destes no Siscomex.                         |
| Redirecionamento<br>exame documental /<br>verificação física | A declaração de exportação foi selecionada por Auditor-Fiscal da RFB para o canal de conferência vermelho, ensejando as verificações documental e física da mercadoria. O próximo passo é a apresentação dos documentos instrutivos do despacho, por parte do exportador ou seu representante legal, à RFB, para que seja executada a recepção destes no Siscomex. |
| Documentos<br>apresentados                                   | Indica que foi realizada, pela RFB, a recepção no Siscomex da documentação instrutiva do despacho de exportação. O próximo passo é a distribuição do despacho a um Auditor-Fiscal da RFB.                                                                                                    |
| Distribuído para<br>verificação                              | Declaração de exportação foi distribuída para o Auditor-Fiscal da RFB responsável pela conferência aduaneira e encontra-se em análise.                                                                                                    |
| Exigência na<br>distribuição                                 | Existe uma exigência, referente à declaração de exportação, registrada por Auditor-Fiscal da RFB<br>no Siscomex a ser cumprida pelo exportador.                                                                                                    |
| Baixa da exigência<br>na distribuição                        | A exigência feita por Auditor-Fiscal da RFB foi cumprida pelo exportador.                                                                                                    |

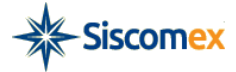

| Solicitação de<br>retificação no<br>despacho          | Exportador ou seu representante legal registrou pedido de retificação da declaração de exportação, a ser analisada por Auditor-Fiscal da RFB.                                                                                                    |
|-------------------------------------------------------|----------------------------------------------------------------------------------------------------|
| Anuência de<br>solicitação de<br>retificação deferida | Auditor-Fiscal da RFB deferiu o pedido de retificação da declaração de exportação.                                                                                                    |
| Desembaraçado<br>com verificação do<br>canal laranja  | Declaração de exportação, parametrizada para o canal laranja, foi desembaraçada por Auditor-Fiscal da RFB, implicando autorização para o transito da mercadoria, seu embarque ou a transposição de fronteira, dependendo do modal de transporte adotado.                                                                                                |
| Desembaraçado<br>com verificação do<br>canal vermelho | Declaração de exportação, parametrizada para o canal vermelho, foi desembaraçada por Auditor-<br>Fiscal da RFB, implicando autorização para o transito da mercadoria, seu embarque ou a transposição de fronteira, dependendo do modal de transporte adotado.                                                                                           |
| Dados de embarque<br>registrados                      | Foram informados no Siscomex, pelo transportador ou exportador (dependendo do modal de transporte adotado), os dados referentes à mercadoria embarcada no veículo responsável pelo transporte internacional. Em regra, o próximo passo é a averbação do despacho ou o registro da presença de carga, dependendo do modal de transporte adotado.         |
| Alteração de dados<br>de embarque                     | Foram alterados no Siscomex, pelo transportador ou exportador (dependendo do modal de<br>transporte adotado), os dados referentes à mercadoria embarcada no veículo responsável pelo<br>transporte internacional. Em regra, o próximo passo é a averbação do despacho ou o registro da<br>presença de carga, dependendo do modal de transporte adotado. |
| Averbação<br>automática                               | A declaração de exportação foi automaticamente averbada pelo Siscomex. A averbação é o ato final<br>do despacho de exportação e consiste na confirmação do embarque ou da transposição de fronteira<br>da mercadoria.                                                                                                    |
| Início de trânsito                                    | Foi iniciado pela RFB, mediante registro no Siscomex, trânsito aduaneiro referente à declaração de exportação.                                                                                                    |
| Trânsito concluído<br>sem exigência /<br>divergência  | O trânsito aduaneiro referente à declaração de exportação foi concluído sem qualquer registro de exigência ou divergência referente à carga.                                                                                                    |
| Trânsito concluído<br>com divergência                 | O trânsito aduaneiro referente à declaração de exportação foi concluído no Siscomex, porém com registro de divergência referente à carga.                                                                                                    |
| Trânsito concluído<br>com exigência                   | O trânsito aduaneiro referente à declaração de exportação foi concluído no Siscomex, porém com exigência a ser cumprida pelo beneficiário do regime.                                                                                                    |
| Trânsito concluído<br>com divergência e<br>exigência  | O trânsito aduaneiro referente à declaração de exportação foi concluído no Siscomex, porém com registros de divergência referente à carga e de exigência a ser cumprida pelo beneficiário do regime.                                                                                                    |
| Trânsito concluído<br>com interrupção                 | O trânsito aduaneiro referente à declaração de exportação foi concluído no Siscomex, porém com registro de interrupção em seu curso.                                                                                                    |
| Cancelado pelo<br>exportador                          | A declaração de exportação foi cancelada, pelo exportador ou por seu representante legal, antes de sua apresentação para despacho. O cancelamento da DE desvincula o(s) RE, possibilitando sua vinculação a uma nova DE.                                                                                                    |
| Cancelado pela<br>Aduana                              | A declaração de exportação foi cancelada pela RFB a pedido do exportador ou de ofício. O cancelamento da DE desvincula o(s) RE, possibilitando sua vinculação a uma nova DE.                                                                                                    |
| Cancelado por                                         | A declaração de exportação foi cancelada automaticamente por ter decorrido o prazo de 15 dias,                                                                                                    |

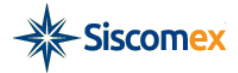

| expiração de prazo                         | contado da confirmação da presença de carga, sem que o exportador ou seu representante legal tenha registrado, no Siscomex, o Envio de Declaração para Despacho Aduaneiro.                                                                                                    |
|--------------------------------------------|----------------------------------------------------------------------------------------------------|
| Cancelado pela<br>Aduana após<br>averbação | A declaração de exportação foi cancelada pela RFB a pedido do exportador, após a averbação do despacho.                                                                                                    |
| Averbação<br>automática                    | A declaração de exportação foi averbada pelo próprio sistema, sem a interferência da autoridade<br>aduaneira. A averbação consiste na confirmação da saída, do País, da mercadoria objeto do<br>despacho de exportação.                                                         |
| Averbado sem<br>divergência                | A declaração de exportação foi averbada pela autoridade aduaneira, sem registros de divergência<br>referente à carga. A averbação consiste na confirmação da saída, do País, da mercadoria objeto do<br>despacho de exportação.                                                 |
| Averbado com<br>exigência                  | A declaração de exportação foi averbada, porém existe exigência fiscal registrada no Siscomex,<br>pendente de cumprimento pelo exportador ou seu representante legal. A averbação consiste na<br>confirmação da saída, do País, da mercadoria objeto do despacho de exportação. |
| Averbado com<br>divergência                | A declaração de exportação foi averbada pela autoridade aduaneira, com registros de divergência<br>referente à carga. A averbação consiste na confirmação da saída, do País, da mercadoria objeto do<br>despacho de exportação.                                                 |
| Emitido<br>comprovante de<br>exportação    | Significa que foi emitido, pelo Siscomex, o documento comprobatório da exportação.                                                                                                    |

## 6 – Importações

## 6.1 – Operações em Andamento

#### 6.1.1 – Apresentação

A funcionalidade Importações – Operações em Andamento permite visualizar de forma rápida, em uma mesma tela, a situação atual de todas as licenças de importação (LI) e declarações de importação (DI) em andamento, dos importadores perante os quais o usuário é representante ou responsável legal no Siscomex.

Além disso, o usuário poderá visualizar um histórico com cada uma das etapas de andamento de seu processo, com datas, horários e responsáveis.

No que diz respeito ao sistema Visão Integrada, serão consideradas finalizadas as operações de importação nas seguintes situações:

LI: deferido utilizado, deferido judicialmente utilizado, indeferido, desembaraçada e cancelada.

DI: desembaraçada, cancelada.

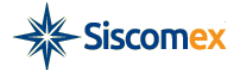

#### **6.1.2 – Conceitos importantes**

Licenças de importação em andamento: são aquelas registradas nos últimos 24 meses e que não tenham sido finalizadas.

Declarações de importação em andamento: são aquelas registradas nos últimos 24 meses e que não tenham sido finalizadas.

#### 6.1.3 – Origem das informações

As informações exibidas em Importações – Operações em Andamento são provenientes do sistema Siscomex Importação.

#### 6.1.4 – Utilização da funcionalidade

Para realizar a consulta Importações – Operações em Andamento, informe o CPF/CNPJ, ou a Razão Social/Nome do importador, preencha os caracteres do *Captcha* (quando solicitado)e clique no botão "Consultar". O sistema também permite a pesquisa com os parâmetros "Órgão Anuente", "Unidade de despacho" e "Recinto Aduaneiro". Durante a digitação, automaticamente o sistema ativará o mecanismo de auto completar para auxiliar o usuário:

| PORTAL                                                                                                    | USUÁRIO:                                           | CPF:                        | Sair 🕑 30:00           |  |
|----------------------------------------------------------------------------------------------------|----------------------------------------------------|-----------------------------|------------------------|--|
| Siscomex Visão Integrad                                                                                             | la                                                 |                             |                        |  |
| Página Inicial Informações Gerais Exportações 💌 Importaçõ                                                           | ies ▼ Documento ▼ Aiuda                            |                             |                        |  |
|                                                                                                    |                                                    |                             |                        |  |
| Importações – Operações em Andamento                                                                                |                                                    |                             |                        |  |
| Nesta seção você poderá consultar a situação atual das licenças de im<br>você é responsável ou representante legal. | portação (LI) e das declarações de importação (DI) | ) em andamento dos importad | lores perante os quais |  |
| - PESQUISA                                                                                                    |                                                    |                             |                        |  |
| Nome/razão social ou CPF/CNPJ que deseja consultar:                                                                 |                                                    |                             |                        |  |
| 00 000 000/0000-01 NOME DA EMPRESA SA                                                                               |                                                    |                             |                        |  |
| Orgao anuente: •                                                                                                    |                                                    |                             |                        |  |
|                                                                                                    |                                                    |                             |                        |  |
| Unidade de despacho: ?                                                                                              | Recinto aduaneiro:                                 | ?                           |                        |  |
|                                                                                                    |                                                    |                             |                        |  |
| 0                                                                                                    | 0                                                  |                             |                        |  |
|                                                                                                    |                                                    |                             |                        |  |
| Digite os caracteres acima:                                                                                         |                                                    |                             |                        |  |
| Consultar Q Limpar Consulta                                                                                         |                                                    |                             |                        |  |
| Centra                                                                                                    | Serpro de Atendimento: 0800-978-2331               |                             |                        |  |

O resultado da consulta é exibido em tabelas, numa mesma página, sendo a primeira a lista das LI's em andamento e a segunda a lista das DI's em andamento, caso existam.

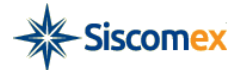

Os dados sobre os LI's apresentados na tabela são: Número da LI, data e hora do registro, Situação Atual, data e hora da Situação, Unidade de Despacho, botão Histórico, Dossiê e o botão Vincular Dossiê.

Os dados sobre as DI's apresentados na tabela são: Número da DI, data e hora do registro, Situação Atual, data e hora da Situação, Unidade de Despacho, Recinto Aduaneiro, Canal, botão Histórico, Dossiê e o botão Vincular Dossiê.

Por padrão, os resultados virão ordenados, de forma decrescente, por data e hora da situação, exibindo desta forma os processos movimentados mais recentemente. Este resultado pode ser reordenado pelo usuário.

Para visualizar o histórico completo de uma operação, com cada uma de suas etapas, com datas, horários e responsáveis, seja de um LI ou de uma DI, basta clicar no ícone azul "+":

O histórico será exibido em um *pop-up*, que pode ser fechado utilizando a tecla "*esc*" de seu teclado.

Para vincular um dossiê a uma operação de LI ou DI, ver Item 6 neste manual sobre o assunto Anexação de Documentos – Vincular Dossiê a Operação.

Tabelas com mais de 25 linhas de resultado serão paginadas.

O sistema permite exportar o resultado da consulta para os formatos XLS, PDF e CSV, clicando nos ícones conforme imagem abaixo:

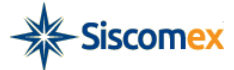

| PORTAL                               |                             | USUÁRIO:          | CPF: | Sair 🕑 30:00 |  |  |
|--------------------------------------|-----------------------------|-------------------|------|--------------|--|--|
| Siscomex                             | Visão Integrada             |                   |      |              |  |  |
| Página Inicial Informações Gerais    | Exportações 🔻 Importações 🔻 | Documento 👻 Ajuda |      |              |  |  |
| Importações – Operações em Andamento |                             |                   |      |              |  |  |

Nesta seção você poderá consultar a situação atual das licenças de importação (LI) e das declarações de importação (DI) em andamento dos importadores perante os quais você é responsável ou representante legal.

| + | PE | SQ | UIS | A |  |
|---|----|----|-----|---|--|
|   |    |    |     |   |  |

Consultar **Q** Limpar Consulta

## NOME DA EMPRESA SA CNPJ: 00.000.000/0000-01

Licenças de Importação (LI)

| LI \$          | REGISTRO \$            | SITUAÇÃO ATUAL 💠     | data/hora<br>Situação ≎ | UNIDADE DE<br>DE SPACHO<br>\$ | HISTÓRICO | DOSSIÊ ≎       | VINCULAR<br>DOSSIÊ |
|----------------|------------------------|----------------------|-------------------------|-------------------------------|-----------|----------------|--------------------|
| 15/00027892    | 03/06/2015<br>17:40:00 | PARA ANÁLISE         | 03/06/2015              | 0727600                       | 0         |                | 0                  |
| 15/00027884    | 03/06/2015<br>16:50:00 | PARA ANÁLISE         | 03/06/2015              | 0727600                       | 0         |                | 0                  |
| 15/00027531    | 28/05/2015<br>14:17:00 | DEFERIDO UTILIZADO   | 03/06/2015              | 0217700                       | 0         |                | 0                  |
| 15/00027752    | 01/06/2015<br>11:37:00 | PARA ANÁLISE         | 01/06/2015              | 0727600                       | 0         | 20150000007102 | 0                  |
| 15/00027744    | 01/06/2015<br>11:32:00 | PARA ANÁLISE         | 01/06/2015              | 0727600                       | 0         |                | 0                  |
| 15/00026284    | 09/05/2015<br>07:23:00 | DEFERIDO             | 19/05/2015              | 0817700                       | 0         |                | 0                  |
| Página: 1 de 2 | 20 14 <4               | 1 2 3 4 5 6 7 8 9 10 | 0 ►> ►1 Ir              | para a página:                | OK        | ۹              |                    |

Nota: As LIs que já foram, há mais de 10 dias, indeferidas, canceladas ou vinculadas a declaração de importação não serão exibidas aqui. Tais LIs devem ser consultadas na opção "Consulta a LI", disponível no menu da aplicação.

PDF 📆 XLS 🔳 CSV CSV

#### Declarações de Importação (DI)

| DI \$          | REGISTRO \$            | SITUAÇÃO ATUAL ≎                                           | DATA/HORA<br>SITUAÇÃO<br>≎ | UNIDADE<br>DE<br>DE SPACHO<br>\$ | RECINTO<br>ADUANEIRO<br>\$ | CANAL | HISTÓRICO | DOSSIÊ ≎ | VINCULAR<br>DOSSIÊ |
|----------------|------------------------|------------------------------------------------------------|----------------------------|----------------------------------|----------------------------|-------|-----------|----------|--------------------|
| 15/0000850-0   | 02/06/2015<br>17:35:57 | DI REGISTRADA                                              | 02/06/2015<br>17:35:57     | 0727600                          | 7951301                    |       | 0         |          | 0                  |
| 15/0000845-3   | 22/05/2015<br>17:39:00 | DISTRIBUÍDA                                                | 22/05/2015<br>17:44:00     | 0727600                          | 7951301                    | •     | 0         |          | 0                  |
| 15/0000844-5   | 22/05/2015<br>17:35:17 | PARAMETRIZADA -<br>AGUARDANDO<br>RECEPÇÃO DE<br>DOCUMENTOS | 22/05/2015<br>17:43:00     | 0727600                          | 7951301                    | •     | 0         |          | 0                  |
| 15/0000824-0   | 22/05/2015<br>11:40:21 | PARAMETRIZADA -<br>AGUARDANDO<br>RECEPÇÃO DE<br>DOCUMENTOS | 22/05/2015<br>17:43:00     | 0727600                          | 7951301                    | •     | 0         |          | 0                  |
| 15/0000843-7   | 22/05/2015<br>17:07:25 | DI REGISTRADA                                              | 22/05/2015<br>17:07:25     | 0817800                          | 8931301                    |       | 0         |          | 0                  |
| Página: 1 de 2 | 0 14 <4                | <b>1</b> 2 3 4 5 6 7                                       | 8 9 10 🕨                   | ▶ Ir para                        | a a página:                | Oł    | Q         |          |                    |

Nota: As DIs canceladas ou desembaraçadas há mais de 10 dias não serão exibidas aqui. Tais DIs devem ser consultadas na opção "Consulta a DI", disponível no menu da aplicação.

PDF 📆 XLS 🔳 CSV CSV

Central Serpro de Atendimento: 0800-978-2331

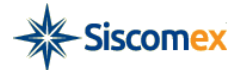

#### 6.2 – Consultar LI

#### 6.2.1 - Apresentação

Esta funcionalidade permite ao usuário consultar a situação atual e o histórico do andamento de uma licença de importação, independentemente de seu status, a partir de seu número de identificação.

#### 6.2.2 – Utilização da funcionalidade

O sistema permite realizar a consulta de duas maneiras:

 a) Pesquisa por número - o usuário deve digitar o nº da licença de importação e clicar no botão "Consultar";

| Siscomex Visa                                                                                                    | io Integrada             | USUÁRIO:      | CPF:   Sair 🕑 30:00 |  |  |  |  |
|----------------------------------------------------------------------------------------------------|--------------------------|---------------|---------------------|--|--|--|--|
| Página Inicial Informações Gerais Exportaç<br>Importações – Consultar LI<br>Pesquisa por número<br>Pesquisa por período<br>PESQUISA POR NÚMERO<br>Número da LI: | ões ▼ Importações ▼ Docu | mento 👻 Ajuda |                     |  |  |  |  |
| Consultar Q Limpar consulta Central Serpro de Atendimento: 0800-978-2331                                                                                        |                          |               |                     |  |  |  |  |

b) Pesquisa por período – o usuário deve informar a Razão Social/Nome ou CFP/CNPJ e preencher um ou mais parâmetros disponibilizados pelo sistema e clicar no botão "Consultar"

| PORTAL                                                                |                               | USUÁRIO:                     | CPF: | Sair 🕑 30:00 |
|-----------------------------------------------------------------------|-------------------------------|------------------------------|------|--------------|
| Siscomex                                                              | Visão Integrada               |                              |      |              |
| Página Inicial Informações Gerais E                                   | kportações ▼ Importações ▼ Do | cumento 🔻 Ajuda              |      |              |
| Importações – Consultar LI                                            |                               |                              |      |              |
| <ul> <li>Pesquisa por número</li> <li>Pesquisa por período</li> </ul> |                               |                              |      |              |
| - PESQUISA POR PERÍODO                                                |                               |                              |      |              |
| Nome/razão social ou CPF/CNPJ que de<br>NOME DA EMPR                  | eseja consultar:              |                              |      |              |
| 00.000.000/0000-01 NOME D                                             | 03/06/2015                    |                              |      |              |
| Situação atual da LI:<br>TODAS                                        | ·                             |                              |      |              |
| Unidade de despacho:                                                  |                               | •                            |      |              |
| Órgão anuente:                                                        |                               |                              |      |              |
|                                                                       |                               | •                            |      |              |
| Consultar <b>Q</b> Limpar consulta                                    |                               |                              |      |              |
|                                                                       | Central Serpro de             | e Atendimento: 0800-978-2331 |      |              |
|                                                                       |                               |                              |      |              |

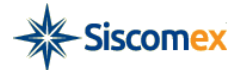

#### 6.3 – Consultar DI

#### 6.3.1 – Apresentação

Esta funcionalidade permite ao usuário consultar a situação atual e o histórico do andamento de uma declaração de importação, independentemente de seu status, a partir de seu número de identificação.

#### 6.3.2 – Utilização da funcionalidade

O sistema permite realizar a consulta de duas maneiras:

 a) Pesquisa por número - o usuário deve digitar o nº da Declaração de Importação e clicar no botão "Consultar";

| Siscomex Visã                                                                                                    | o Integrada           | USUÁRIO:        | CPF: | Sair 🕑 30:00 |  |  |  |
|----------------------------------------------------------------------------------------------------|-----------------------|-----------------|------|--------------|--|--|--|
| Página Inicial Informações Gerais Exportaçõ                                                                               | es ▼ Importações ▼ Do | cumento 🔻 Ajuda |      |              |  |  |  |
| Importações – Consultar DI                                                                                                |                       |                 |      |              |  |  |  |
| <ul> <li>Pesquisa por número</li> <li>Pesquisa por período</li> <li>PESQUISA POR NÚMERO</li> <li>Número da DI:</li> </ul> |                       |                 |      |              |  |  |  |
| Consultar Q Limpar consulta                                                                                               |                       |                 |      |              |  |  |  |
| Central Serpro de Atendimento: 0800-978-2331                                                                              |                       |                 |      |              |  |  |  |

b) Pesquisa por período – o usuário deve informar a Razão Social/Nome ou CFP/CNPJ e preencher um ou mais parâmetros disponibilizados pelo sistema e clicar no botão "Consultar".

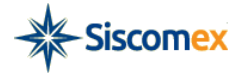

|                                                                       | Visão Integrada                       | U SUÁRIO:                       | CPF: | Sair 🕑 30:00 |
|-----------------------------------------------------------------------|---------------------------------------|---------------------------------|------|--------------|
|                                                                       |                                       |                                 |      |              |
| Pagina Inicial Informações Gerais                                     | Exportações * Importações *           | Documento Y Ajuda               |      |              |
| Importações – Consultar                                               | DI                                    |                                 |      |              |
| <ul> <li>Pesquisa por número</li> <li>Pesquisa por período</li> </ul> |                                       |                                 |      |              |
| - PESQUISA POR PERÍODO                                                |                                       |                                 |      |              |
| Nome/razao social ou CPF/CNPJ qu                                      | e deseja consultar:                   |                                 |      |              |
| Data inicial do registro:                                             | Data final do registro:<br>03/06/2015 |                                 |      |              |
| Situação atual da DI:                                                 |                                       |                                 |      |              |
| Unidade de despacho:                                                  |                                       | Recinto aduaneiro:              |      |              |
| 0                                                                     |                                       | •                               |      |              |
| Consultar <b>Q</b> Limpar consulta                                    |                                       |                                 |      |              |
|                                                                       | Central Serur                         | o do Atondimonto: 0900 079 2334 |      |              |

## 6.4 – Interpretando a situação das operações exibidas no Visão Integrada

## 6.4.1 – Possíveis situações da LI

| SITUAÇÃO                            | DESCRIÇÃO                                                                                                    |
|-------------------------------------|----------------------------------------------------------------------------------------------------|
| Para análise                        | O pedido de licença de importação foi registrado no sistema pelo importador ou por seu representante legal e foi encaminhado ao(s) órgão(s) anuente(s) para análise.                                                            |
| Em análise                          | O pedido de licença de importação encontra-se em análise pelo(s) órgão(s) anuente(s).                                                                                                    |
| Em exigência                        | Existe uma exigência feita pelo órgão anuente, referente ao pedido de licença de importação, a ser cumprida pelo importador.                                                                                                    |
| Embarque autorizado                 | O embarque da mercadoria no exterior foi autorizado pelo(s) órgão(s) anuente(s).                                                                                                    |
| Deferido                            | A licença de importação foi deferida pelo(s) órgão(s) anuente(s) e está disponível para ser vinculada a uma declaração de importação pelo importador ou por seu representante legal.                                            |
| Deferido Judicialmente              | A licença de importação foi deferida pelo(s) órgão(s) anuente(s) por determinação judicial e está disponível para ser vinculada a uma declaração de importação pelo importador ou por seu representante legal.                  |
| Deferido utilizado                  | A licença de importação encontra-se vinculada a uma declaração de importação. A partir deste momento, o acompanhamento da operação deve ser feito através da respectiva DI.                                                     |
| Deferido judicialmente<br>utilizado | A licença de importação, cujo deferimento se deu por determinação judicial, encontra-se vinculada a uma declaração de importação. A partir deste momento, o acompanhamento da operação deve ser feito através da respectiva DI. |
| Indeferido                          | A licença de importação foi indeferida pelo órgão anuente.                                                                                                    |

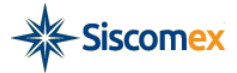

| Desembaraçada | Adição de Licença de Importação foi desembaraçada pela RFB, ato pelo qual é registrada a conclusão da conferência aduaneira.                         |
|---------------|----------------------------------------------------------------------------------------------------|
| Cancelada     | A Licença de Importação foi cancelada pelo: a) importador ou b) sistema – por decurso de<br>prazo ou em razão de Licença de Importação substitutiva. |

# 6.4.2 – Possíveis situações da DI

| SITUAÇÃO                                                  | DESCRIÇÃO                                                                                                    |
|-----------------------------------------------------------|----------------------------------------------------------------------------------------------------|
| Aguardando<br>parametrização                              | A declaração de importação foi registrada pelo importador ou seu representante legal e<br>encontra-se no próximo lote de parametrização do Siscomex, que será realizada<br>automaticamente pelo sistema, em horário pré-determinado pela Unidade de Despacho da RFB.  |
| Em análise fiscal                                         | A declaração de importação foi parametrizada pelo Siscomex, mas encontra-se em análise de gerenciamento de risco aduaneiro.                                                                                                    |
| Aguardando recepção<br>de documentos                      | A declaração de importação foi selecionada para os canais amarelo, vermelho ou cinza, e aguarda a apresentação dos documentos instrutivos do despacho, pelo importador ou seu representante legal, à RFB, que em seguida executará a recepção dos mesmos no Siscomex. |
| Aguardando<br>distribuição                                | A declaração de importação teve seus documentos instrutivos recepcionados no Siscomex e aguarda ser distribuída para um Auditor-Fiscal da RFB para realizar a análise.                                                                                                |
| Distribuída                                               | A declaração de importação encontra-se em análise por um Auditor-Fiscal da RFB.                                                                                                    |
| Interrompida                                              | O despacho de importação foi interrompido em função do registro de exigência fiscal no Siscomex, a ser cumprida pelo importador ou seu representante legal.                                                                                                    |
| Entrega autorizada –<br>sem prosseguimento de<br>despacho | A entrega antecipada da mercadoria ao importador, antes de efetivado o seu desembaraço, foi deferida pela RFB, porém não será dado prosseguimento à análise do despacho.                                                                                              |
| Entrega autorizada –<br>com prosseguimento de<br>despacho | A entrega antecipada da mercadoria ao importador, antes de efetivado o seu desembaraço, foi deferida pela RFB, que em momento posterior concluirá a análise do despacho.                                                                                              |
| Desembaraçada                                             | A declaração de importação foi desembaraçada pela RFB, ato pelo qual é registrada a conclusão<br>da conferencia aduaneira.                                                                                                    |
| Cancelada                                                 | A declaração de importação foi cancelada pela RFB, a pedido do importador ou de oficio, nos termos da IN SRF 680/2006.                                                                                                    |

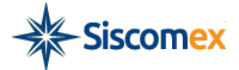

## Anexo I

Manual de Utilização

# Módulo Anexação

Junho de 2015

| 1 - INTRODUÇÃO                                            |    |
|-----------------------------------------------------------|----|
| 2 - FORMAS DE ACESSO                                      | 23 |
| 3 - PÁGINA INICIAL                                        | 24 |
| 3.1 – Apresentação                                        | 24 |
| 3.2 – Conceitos importantes                               | 25 |
| 3.3 – Utilização da funcionalidade                        | 25 |
| 3.3.1 – Anexar a novo dossiê                              |    |
| 3.3.1.1 – Anexar documentos ao dossiê:                    | 27 |
| 3.3.2 – Anexar a dossiê existente                         | 32 |
| 4 – Consultar Documentos                                  |    |
| 4.1 – Utilização da Funcionalidade                        |    |
| 4.1.2 – Pesquisa por ID de Documento                      |    |
| 4.1.3 – Pesquisa Documento por período                    |    |
| 4.2 – Consultar Dossiê                                    |    |
| 4.2.1 – Consulta dossiê por número                        |    |
| 4.2.2 – Consulta dossiê por período                       | 34 |
| 5 – VINCULAR OPERAÇÃO AO DOSSIÊ                           |    |
| 6 - VINCULAR DOSSIÊ À OPERAÇÃO                            |    |
| 7 - OUTRAS FUNCIONALIDADES                                | 40 |
| 7.1 – Compartilhar documento com novo órgão interveniente | 40 |
| 7.2 – Download de todos os documentos de um dossiê        | 41 |
| 7.3 – Exportar lista de documentos                        | 42 |
| 8 - INSTRUÇÕES POR PROCESSO DE TRABALHO                   | 42 |
| 8.1 – Exigência em ato concessório (Drawback)             | 42 |
| 8.2 – Licenças de Importação (monitoramento de preço)     | 45 |

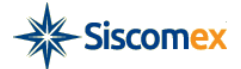

# 1 - INTRODUÇÃO

O sistema Anexação de Documentos Digitalizados, acessível por meio do Visão Integrada, permite ao importador/exportador e seus representantes legais perante o Siscomex apresentar aos órgãos intervenientes no comércio exterior documentos de forma digitalizada, reduzindo assim a necessidade do uso do papel e protocolização presencial.

Sistema Anexação: versão 3.0 - Desenvolvimento: Serpro

## 2 - FORMAS DE ACESSO

O sistema Anexação deve ser acessado por meio do Visão Integrada disponível no Portal Siscomex.

Na atual versão, o sistema Visão Integrada pode ser acessado pelos responsáveis legais e/ou representantes legais de importadores e exportadores, mediante a utilização de certificado digital.

Para saber como obter o certificado digital e-CPF, acesse o endereço da internet http://www.receita.fazenda.gov.br/atendvirtual/orientacoes/ComoObterRenRevCD.htm.

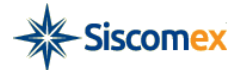

## **3 - PÁGINA INICIAL**

#### 3.1 – Apresentação

Ao fazer o *login* o usuário é direcionado para a página inicial do sistema Visão Integrada. Nesta tela estarão listados, caso existam, a Razão Social/Nome e o CPF/CNPJ dos importadores e exportadores perante os quais o usuário é responsável ou representante legal, bem como a data de Validade da Representação e os respectivos Sistemas Habilitados.

| PORTAL                                                                                 |                                                  | USUÁRIO:                    | CPF:   Sain       | ir 🕘: 30:00 |
|----------------------------------------------------------------------------------------|--------------------------------------------------|-----------------------------|-------------------|-------------|
| SISCOMEX Visão Integrada                                                               |                                                  |                             |                   |             |
| na Inicial Informações Gerais Exportações V Importações V Documento V                  | <ul> <li>Ajuda</li> </ul>                        |                             |                   |             |
|                                                                                        | , jaca                                           |                             |                   |             |
| ina Inicial                                                                            |                                                  |                             |                   |             |
| seção você encontra a lista completa de importadores e exportadores habilitados no Si: | scomex perante os quais você é responsável ou re | epresentante legal.         |                   |             |
| n anduel lagal navante a Ciscomou des acquintes importadores/surs                      | stadaraa                                         |                             |                   |             |
| ponsavenegai perante o Siscomex dos seguintes impontadores/expo                        | inadores                                         |                             |                   |             |
| Mensagem Cadastro: Usuário não é Responsável Legal no Siscomex de nenhum im            | nportador/exportador.                            |                             |                   |             |
|                                                                                        |                                                  |                             |                   |             |
| resentante legal dos seguintes importadores/exportadores                               |                                                  |                             |                   |             |
| RAZÃO SOCIAL/NOME ≎                                                                    | CPF/CNPJ \$                                      | VALIDADE DA REPRESENTAÇÃO 🗘 | SISTEMA HABILITAD | 00 \$       |
| PRESA 01                                                                               | 00.000.000/0000-01                               | 31/12/2099                  | IMP/EXP           |             |
| PRESA 02                                                                               | 00.000.000/0000-02                               | 01/01/2016                  | IMP/EXP           |             |
| PRESA 03                                                                               | 00.000.000/0000-03                               | 01/01/2016                  | IMP/EXP           |             |
|                                                                                        |                                                  |                             |                   |             |
| I: 1 de 1 ini kini li ini para a pagina:                                               |                                                  |                             |                   |             |
| PDF 📜 CSV 💷                                                                            |                                                  |                             |                   |             |
|                                                                                        |                                                  |                             |                   |             |

O acesso à funcionalidade de Anexação de Documentos se dará através da barra de *menu* do Visão Integrada, opção "Documento".

| Página Inicial Informações Gerais Exportações ▼ Importações ▼               | Documento 🔻      | Ajuda                                                  |  |
|-----------------------------------------------------------------------------|------------------|--------------------------------------------------------|--|
| Página Inicial                                                              | Anexar Documen   | 0                                                      |  |
| Nesta seção você encontra a lista completa de importadores e exportadores t | Consultar Docurr | te os quais você é responsável ou representante legal. |  |
| , , , ,                                                                     | oonoanar booon   |                                                        |  |

- Responsável legal perante o Siscomex dos seguintes importadores/exportadores

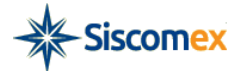

A funcionalidade Anexar Documento permite que o usuário insira arquivos digitalizados e os disponibilize aos órgãos governamentais intervenientes. Será permitida a anexação de documentos com as seguintes extensões: TXT, RTF, DOC, DOCx, ODT, CSV, XLS, XLSx, ODS, PDF, PPT, PPTx, ODP, XML, BMP, PNG e JPG tamanho máximo de 15MB.

#### **3.2 – Conceitos importantes**

Dossiê: Pasta eletrônica a ser criada pelo usuário que conterá os arquivos digitalizados e será vinculada a uma operação de comércio exterior.

Dossiê de Importação: Pode ser criado por responsáveis legais e representantes legais que possuem habilitação para atuar na importação e podem ser vinculados apenas a processos de importação.

Dossiê de Exportação: Pode ser criado por responsáveis legais e representantes legais que possuem habilitação para atuar exportação e podem ser vinculados apenas a processos de exportação.

Dossiê de Drawback: Pode ser criado por responsáveis legais e representantes legais que possuem habilitação para atuar exportação e apenas podem ser relacionados a Atos Concessórios.

#### 3.3 – Utilização da funcionalidade

Para iniciar uma Anexação, digite o CPF/CNPJ ou Razão Social/Nome de uma empresa dentre as quais o usuário é representante ou responsável legal. Durante a digitação, automaticamente o sistema ativará o mecanismo de auto completar para auxiliar o usuário:

| Siscomex Visão Integrada                                                                                       | USUÁRIO: | CPF: | Sair 💽: |
|----------------------------------------------------------------------------------------------------|----------|------|---------|
| Página Inicial Informações Gerais Exportações - Importações - Documento - Ajuda                                |          |      |         |
| Dossiês - Anexar Documentos Nesta seção você poderá anexar documentos a dossiês existentes ou a novos dossiês. |          |      |         |
| Nome/razao social ou CPF/CNPJ que deseja consultar:       EMP       00.000.000/0000-01     EMPRESA SA          |          |      |         |
|                                                                                                    |          |      |         |

Central Serpro de Atendimento: 0800-978-2331

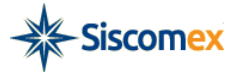

Escolhido o CPF/CNPJ ou Razão Social/Nome da empresa, o usuário deverá selecionar se deseja anexar "a novo dossiê" ou "a dossiê existente", clicando no respectivo botão.

|                                                                               | USUÁRIO:      | CPF:   Sair 🔮 59:00 |
|-------------------------------------------------------------------------------|---------------|---------------------|
| Visao integrada                                                               |               |                     |
| Página Inicial Informações Gerais Exportações 🔻 Importações 🔻 Docu            | nento 👻 Ajuda |                     |
| Dossiês - Anexar Documentos                                                   |               |                     |
| Nesta seção você poderá anexar documentos a dossiês existentes ou a novos dos | iês.          |                     |
| Nome/razão social ou CPF/CNPJ que deseja consultar:                           |               |                     |
| Anexar a dossiê existente Anexar a novo dossiê                                |               |                     |

## 3.3.1 – Anexar a novo dossiê

O usuário clicou no botão "Anexar a novo dossiê" - O sistema apresenta a tela "Criar Dossiê".

| Dossiês - Anexar Documentos                        |  |
|----------------------------------------------------|--|
|                                                    |  |
|                                                    |  |
| Voltar                                             |  |
| NOME DA EMPRESA SA<br>CNPJ/CPF: 00.000.000/0000-01 |  |
| CRIAR DOSSIÉ                                       |  |
| Tipo: Selecione 💌                                  |  |
| Descrição:                                         |  |
| Criar Limpar                                       |  |

O usuário seleciona o tipo de dossiê (Ex: Dossiê de Importação), preenche o campo "Descrição" com o nome escolhido para o dossiê e clica no botão "Criar".

| ino.      | Selecione                                    | •    | AR DO.  | ait.                       |              |
|-----------|----------------------------------------------|------|---------|----------------------------|--------------|
|           | Selecione                                    | Tipo |         | Dossiê de Importação 👻     |              |
| escrição: | Dossiê de Importação<br>Dossiê de Exportação | Des  | crição: | inserir texto da descrição |              |
|           | Dossiê de Drawback                           |      |         |                            | Criar Limpar |

O sistema gerará uma mensagem de sucesso contendo o número do dossiê, tipo e a descrição do Dossiê.

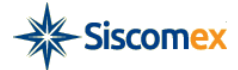

| ſ | Dossiê criado com sucesso                                                                              |
|---|----------------------------------------------------------------------------------------------------|
|   | Numero: 2015000000716-1<br>Tipo: Dossiê de Importação<br>Descrição: Nome Teste Manual Anexação 3<br>OK |

Automaticamente o sistema apresenta a tela "ANEXAR DOCUMENTOS AO DOSSIÊ". Ver Item 3.3.1.1

#### 3.3.1.1 – Anexar documentos ao dossiê:

O sistema apresenta tela com as seguintes informações: Número do Dossiê, Tipo de Documento, Palavras-Chave, Órgãos Anuentes que podem ter acesso ao documento, botão "Inclusão do documento", link Selecionar arquivo, *checkbox* de ciência sobre a anexação, botão "Assinar e Anexar", botão "Cancelar".

| *                                                                |                                                                                                    |                                                                                                    |
|------------------------------------------------------------------|----------------------------------------------------------------------------------------------------|----------------------------------------------------------------------------------------------------|
|                                                                  |                                                                                                    |                                                                                                    |
| Selecione os orgãos que podem ter                                | acesso ao documento                                                                                                    |                                                                                                    |
| Disponíveis →                                                    | Selecionados                                                                                                    |                                                                                                    |
| AGENCIA NACIONAL DE ENERGIA ELETRICA                             |                                                                                                    |                                                                                                    |
| AGENCIA NACIONAL DE VIGILANCIA SANITARIA                         |                                                                                                    |                                                                                                    |
| AGENCIA NACIONAL DO PETROLEO                                     |                                                                                                    |                                                                                                    |
| BANCO DO BRASIL                                                  |                                                                                                    |                                                                                                    |
| CASA CIVIL-AGENCIA NACIONAL DO CINEMA                            |                                                                                                    |                                                                                                    |
| COMISSÃO NACIONAL DE ENERGIA NUCLEAR                             |                                                                                                    |                                                                                                    |
| CONSELHO NACIONAL DE DESENVOLVIMENTO<br>CIENTIFICO E TECNOLOGICO |                                                                                                    |                                                                                                    |
| DEPARTAMENTO DE ESTATISTICA E APOIO A<br>EXPORTACAO              |                                                                                                    |                                                                                                    |
|                                                                  |                                                                                                    |                                                                                                    |
|                                                                  | Selecione os orgãos que podem ter      Disponíveis     AGENCIA NACIONAL DE ENERGIA ELETRICA     AGENCIA NACIONAL DE VIGILANCIA SANITARIA     AGENCIA NACIONAL DE VIGILANCIA SANITARIA     AGENCIA NACIONAL DO PETROLEO     AUDIOVISUAL     BANCO DO BRASIL     CASA CIVIL-AGENCIA NACIONAL DO CINEMA     COMISZAO NACIONAL DE ENERGIA NUCLEAR     CONSELHO NACIONAL DE ENERGIA NUCLEAR     CONSELHO NACIONAL DE ESENVOLVIMENTO     CIENTIFICO E TECNOLOGICO     DEPARTAMENTO DE ESTATISTICA E APOIO A     EXPORTACAO | Selecione os orgãos que podem ter acesso ao documento Disponíveis AGENCIA NACIONAL DE ENERGIA ELETRICA AGENCIA NACIONAL DE VIGILANCIA SANITARIA AGENCIA NACIONAL DE VIGILANCIA SANITARIA AGENCIA NACIONAL DO PEROLEO AUDIOVISUAL BANCO DO BRASIL CASA CIVIL-AGENCIA NACIONAL DO CINEMA COMISSAO NACIONAL DE ENERGIA NUCLEAR COMSELHO NACIONAL DE ENERGIA NUCLEAR CONSELHO NACIONAL DE ESENTOLVIMENTO CIENTIFICO E TECNOLOGICO DEPARTAMENTO DO E ESTATISTICA E APOIO A EXPORTACAO |

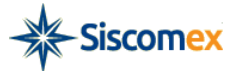

O usuário deverá selecionar o Tipo de Documento de acordo com o arquivo que estiver sendo anexado.

| Tipo de Documento: | Selecione                                                     | - |
|--------------------|---------------------------------------------------------------|---|
| Palayras-Chave     | Selecione                                                     |   |
|                    | ADE (Ato Declaratório Executivo RFB)                          |   |
| Selecione 👻        | Adicional de frete para renovação da Marinha Mercante-AFRMM   |   |
|                    | Alteração de RE averbado - Comissão de Agente                 |   |
|                    | Alteração de RE averbado - Conhecimento de Embarque           |   |
|                    | Alteração de RE averbado - Fatura Comercial                   | d |
|                    | Ato declarat./concessão despacho aduaneiro simplificado - DAS |   |
|                    | Autorização da Comissão Nacional de Energia Nuclear           |   |
|                    | Autorização de despacho do Ministério da agricultura          | + |

Para cada Tipo de Documento existe uma palavra-chave de preenchimento obrigatório e um conjunto de outras palavra-chave que são opcionais para o usuário descrever o conteúdo do documento.

| po de Documento: ADE (Ato D | claratorio Executivo RFB) | • |  |
|-----------------------------|---------------------------|---|--|
| alavras-Chave               |                           |   |  |
| Número:                     | +                         |   |  |
| Selecione                   | _                         |   |  |

A palavra-chave obrigatória sempre será a primeira a ser apresentada ao usuário, para continuar o preenchimento das palavras-chave opcionais deverá clicar no "+" que aparece ao lado da caixa de preenchimento.

| Palavras-Chave  |      |        |           |            |
|-----------------|------|--------|-----------|------------|
| * Número:       |      |        |           | +          |
| Selecione       | *    |        |           | 1          |
| Selecione       |      |        |           |            |
| Número          |      |        |           |            |
| Descrição       |      |        |           |            |
| Data de Emissão |      |        | Diam      |            |
| Órgão Remetente |      |        | Disp      | onivers    |
|                 | - DE | ARTAME | NTO DE OF | ERACOES DE |

Selecionadas e preenchidas as palavra-chave o próximo passo será escolher para quais órgãos o documento estará disponível para visualização.

| Disponíveis                                                      |   |                 | Selecionados |
|------------------------------------------------------------------|---|-----------------|--------------|
| AGENCIA NACIONAL DE ENERGIA ELETRICA                             |   | ⇒I              |              |
| AGENCIA NACIONAL DE VIGILANCIA SANITARIA                         |   |                 |              |
| AGENCIA NACIONAL DO PETROLEO                                     |   | 8. <del>5</del> |              |
| AUDIOVISUAL                                                      |   | I <del>C</del>  |              |
| BANCO DO BRASIL                                                  |   |                 |              |
| CASA CIVIL-AGENCIA NACIONAL DO CINEMA                            |   |                 |              |
| COMISSAO NACIONAL DE ENERGIA NUCLEAR                             |   |                 |              |
| CONSELHO NACIONAL DE DESENVOLVIMENTO<br>CIENTIFICO E TECNOLOGICO |   |                 |              |
| DEPARTAMENTO DE ESTATISTICA E APOIO A<br>EXPORTACAO              | + |                 |              |

Para incluir um órgão, o usuário deverá selecionar do quadro "Disponíveis" para "Selecionados". O sistema permite clicar no nome do órgão e arrastá-lo, clicar duas vezes sobre o nome do órgão ou ainda selecionar e clicar na seta de inclusão.

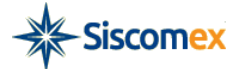

| Disponíveis                                                                                                    | <br>$\rightarrow$ | Selecionados                                      |
|----------------------------------------------------------------------------------------------------|-------------------|---------------------------------------------------|
| AGENCIA NACIONAL DE ENERGIA ELETRICA<br>AGENCIA NACIONAL DE VIGILANCIA SANITARIA<br>AGENCIA NACIONAL DO PETROLEO<br>AUDIOVISUAL<br>BANCO DO BRASIL<br>CASA CIVIL-AGENCIA NACIONAL DO CINEMA<br>COMISSAO NACIONAL DE ENERGIA NUCLEAR<br>CONSELHO NACIONAL DE DESENVOLVIMENTO<br>CIENTIFICO E TECNOLOGICO<br>DEPARTAMENTO DE ESTATISTICA E APOIO A<br>EXPORTACAO | →I<br>←<br>I←     | DEPARTAMENTO DE OPERACOES DE COMERCIO<br>EXTERIOR |

Escolhido o tipo do documento, as palavras-chave e o(s) órgão(s), o usuário deverá clicar em "Incluir documento" para passar para a etapa de seleção do arquivo.

| -                 |                   |
|-------------------|-------------------|
| Incluir documento |                   |
|                   | Incluir documento |

Será gerada uma tabela no final da página que conterá os seguintes dados:

| Certificado de Origem       111111       [DECEX, RFB, SECEX, BB]       + Selecionar arquivo         elecione arquivos com até 15MB nos formatos TXT, RTF, DOC, DOCx, ODT, CSV, XLS, XLSx, ODS, PDF, PPT, PPTx, ODP, XML, BMP, PNG ou JPG.       boumentos ilegíveis serão desconsiderados, ao digitalizar documentos recomenda-se configurar a resolução do scanner para 300dpi. | Ē |          | + Selecionar arquivo                             |                              |                               |                         |
|----------------------------------------------------------------------------------------------------|---|----------|--------------------------------------------------|------------------------------|-------------------------------|-------------------------|
| lecione arquivos com até 15MB nos formatos TXT, RTF, DOC, DOCx, ODT, CSV, XLS, XLSx, ODS, PDF, PPT, PPTx, ODP, XML, BMP, PNG ou JPG.<br>cumentos ilegíveis serão desconsiderados, ao digitalizar documentos recomenda-se configurar a resolução do scanner para 300dpi.                                                                                                    |   |          |                                                  | BB]                          | 1111111                       | ertificado de Origem    |
| ilecione arquivos com até 15MB nos formatos TXT, RTF, DOC, DOCx, ODT, CSV, XLS, XLSx, ODS, PDF, PPT, PPTx, ODP, XML, BMP, PNG ou JPG.<br>cumentos ilegíveis serão desconsiderados, ao digitalizar documentos recomenda-se configurar a resolução do scanner para 300dpi.                                                                                                    |   | 1 I I    |                                                  |                              |                               |                         |
| cumentos negiveis serao desconsiderados, ao digitalizar documentos recomenda-se configurar a resolução do scamer para soudpi.                                                                                                    |   | Gou JPG. | S, XLSX, ODS, PDF, PPT, PPTX, ODP, XML, BMP, PI  | TF, DOC, DOCx, ODT, CSV, XL  | té 15MB nos formatos TXT, RT  | lecione arquivos com a  |
|                                                                                                    |   |          | a-se configurar a resolução do scanner para 3000 | alizar documentos recomenda  | io desconsiderados, ao digita | cumentos liegiveis sera |
| Estou ciente de que a partir da anexação os documentos estarao disponíveis para os orgaos selecionados                                                                                                    |   |          | Dara os orgaos selecionados                      | nentos estarão disponíveis p | parur da anexação os docun    | Estou ciente de que a   |
|                                                                                                    |   |          |                                                  |                              |                               |                         |

Para incluir o arquivo, o usuário deverá clicar em "+ Selecionar arquivo", localizar em sua máquina o arquivo (serão permitidas a anexação de arquivos nas seguintes extensões: TXT, RTF, DOC, DOCx, ODT, CSV, XLS, XLSx, ODS, PDF, PPT, PPTx, ODP, XML, BMP, PNG e JPG com tamanho máximo de 15MB).

| Ações    |   |
|----------|---|
| <b>a</b> |   |
|          | e |

e clicar no botão

Caso o usuário tenha incluído o arquivo errado, basta clicar no ícone "Sim", confirmando a exclusão do arquivo.

Para incluir novos arquivos, o usuário deverá voltar ao início do processo.

Os demais documentos que forem incluídos serão mostrados na tabela de "Documentos a serem assinados e anexados".

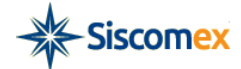

Documentos a serem assinados e anexados ao dossiê (ainda podem ser anexados 38 documentos desta vez):

| Tipo                        | Numero/Descrição | Órgãos                                 | Arquivo             | Status   | Ações |
|-----------------------------|------------------|----------------------------------------|---------------------|----------|-------|
| Certificado de Origem       | 1111111          | [DECEX, RFB, SECEX,<br>BB]             | Asics Nimbus 13.jpg | Incluído | ŵ     |
| Conhecimento de<br>Embarque | 2222222          | [DECEX, ANVISA, BB,<br>IBAMA, SUFRAMA] | HFJ-China.jpg       | Incluído | ŵ     |

**Importante:** O usuário não precisa incluir e assinar/anexar um arquivo por vez. Podem ser incluídos na tabela até 40 documentos e então serem assinados todos de uma só vez.

Quando a inclusão de arquivos for concluída o usuário deverá selecionar o *checkbox* sobre a ciência de anexação dos documentos e então, clicar no botão "Assinar e Anexar".

| Tipo                 | Numero/Descrição | Órgãos                     | Arquivo             | Status   | Ações |
|----------------------|------------------|----------------------------|---------------------|----------|-------|
| ertificado de Origem | 1111111          | [DECEX, RFB, SECEX,<br>BB] | Asics Nimbus 13.jpg | Incluído | ŵ     |
| onhecimento de       | 000000           | [DECEX, ANVISA, BB,        | HELChins ing        | Incluído | -     |
| mbarque              |                  | IBAMA, SUFRAMA]            |                     |          |       |

O sistema apresentará caixa de mensagem para confirmação "Sim" ou rejeição "Não" da operação. Após a confirmação, os documentos incluídos e os órgãos selecionados não poderão ser excluídos.

|                                                                                                    | Disponíveis                                                                                                    |                                          | $\rightarrow$      | Se                                                        | lecionados |      |
|----------------------------------------------------------------------------------------------------|----------------------------------------------------------------------------------------------------|------------------------------------------|--------------------|-----------------------------------------------------------|------------|------|
| DECEX - DEPARTA<br>EXTERIOR<br>RFB - RECEITA FEI<br>SECEX - SECRETA<br>ANCINE - AGENCIA<br>ANEEL - AGENCIA NA<br>ANVISA - AGENCIA NA<br>BB - BANCO DO BI<br>CGU - CONTROLA | MENTO DE OPERACOES DE<br>DERAL DO BRASIL<br>RIA DE COMERCIO EXTERIO<br>A NACIONAL DO CINEMA<br>NACIONAL DE CINEMA<br>CIONAL DE PERROLEO<br>NACIONAL DE VIGILANCIA S<br>RASIL<br>DORIA-GERAL DA UNIAO | R<br>R<br>TRICA<br>ANITARIA              | ÷I<br>←<br>I←      |                                                           |            |      |
|                                                                                                    | DONAR OLIVIE DA ONARO                                                                                                    | -                                        |                    |                                                           |            |      |
| cumentos a serem ass<br>Tipo                                                                                                    | inados e anexados ao dossié<br>Numero/Descrição                                                                                                    | Confirma a anexaç<br>operação não<br>Sim | ;ão dos<br>o poder | documentos? Esta<br>á ser desfeita.<br>Z):<br>lão Arquivo | Status     | Açõe |
| Certificado de Origem                                                                                                    | 1111111                                                                                                    | BB]                                      |                    | A                                                         | Incluído   | Ť    |
| Demberaine enter de                                                                                                    |                                                                                                    |                                          |                    |                                                           |            |      |

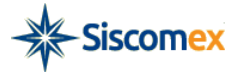

Confirmado a operação, o sistema abrirá uma nova tela com as informações sobre a lista de certificados instalados na máquina e o usuário deverá inserir a senha e assinar o conjunto de documentos.

| mero Dossiê: 20150000000710-2<br>DOCUMENTO                                                                                                    | Lista de Certificados - E-DOC | EX Signer 13 |            | _                         |
|----------------------------------------------------------------------------------------------------|-------------------------------|--------------|------------|---------------------------|
| Fipo de Documento: Selecione Palavras-Chave                                                                                                    | Emitido Para                  | Válido de    | Válido até |                           |
| Selecione os órgãos que podem te<br>Disp                                                                                                    |                               |              |            | Palavra-chave obrigatória |
| DECEX - DEPARTAMENTO DE OPE<br>EXTERIOR<br>RFB - RECEITA FEDERAL DO BRA<br>SECEX - SECRETARIA DE COMER<br>ANCINE - AGENCIA NACIONAL DO<br>ANEEL - AGENCIA NACIONAL DE E | Assinar                       | Cancelar     |            |                           |
| ANVISA - AGENCIA NACIONAL DE                                                                                                    |                               |              |            | 4                         |

Fique atento: Caso a tela de assinatura não carregue verifique se o seu browser está permitindo a execução de *applets java*. Para suporte acesse

#### http://www.java.com/pt\_BR/download/help/enable\_browser.xml

Após a inserção da senha, o sistema retornará uma mensagem de sucesso da anexação e a partir desse momento os documentos estarão anexados, assinados e estarão disponíveis no dossiê.

| Palavras-Chave                                                                                                    | Emitido Poro |                                          |            |                             |
|----------------------------------------------------------------------------------------------------|--------------|------------------------------------------|------------|-----------------------------|
| Palavras-Chave                                                                                                    | Emilio Para  | Válido de                                | Válido até |                             |
| Selecione  Selecione os órgãos que podem te DECEX - DEPARTAMENTO DE EXTERIOR RFB - RECEITA FEDERAL DO I SECEX - SECRETARIA DE COI ANCINE - AGENCIA NACIONAL ANPEL - AGENCIA NACIONAL DC ANVISA - AGENCIA NACIONAL DC ANVISA - AGENCIA NACIONAL BB - BANCO DO BRASIL CGU - CONTROLADORIA-GERAL I | Assinar      | ocumentos assinados com succ<br>Cancelar |            | * Palavra-chave obrigatória |

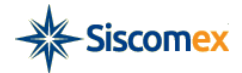

## 3.3.2 – Anexar a dossiê existente

O usuário clicou no botão "Anexar a dossiê existente" - O sistema apresenta a tela "Dossiês – Anexar Documentos" com a opção de pesquisa do dossiê por número ou período.

| Dossiês - Anexar Documentos                                                                                                    |
|----------------------------------------------------------------------------------------------------|
| Nesta seção você poderá anexar documentos (arquivos de texto, PDF, planilhas e imagens) a um dossiê já criado ou mesmo criar um novo dossiê, que são pastas eletrônicas<br>que têm o objetivo reunir todos os documentos relacionados com as operações de comércio exterior, tais como fatura comercial, packing list, conhecimento de transporte,<br>manifesto de carga, certificado de origem etc. |
| 00.000.000/0000-01 NOME DA EMPRESA SA                                                                                                    |
| <ul> <li>Pesquisa por número</li> <li>Pesquisa por período</li> </ul>                                                                                                    |
| PESQUISA POR NÚMERO Consultar dossiê:                                                                                                    |
| Consultar Dossie <b>Q</b> Limpar consulta Voltar                                                                                                    |

O sistema apresentará duas opções de pesquisa para encontrar o dossiê. Para seguir, verificar Item 4.3

## 4 – Consultar Documentos

#### 4.1 - Utilização da Funcionalidade

O sistema disponibiliza também a funcionalidade que auxilia na consulta de documentos. Caso o usuário possua o código de identificação do documento ou queira fazer uma pesquisa através de alguns parâmetros oferecidos pelo Anexação, é possível encontrar o documento procurado.

Para pesquisar um documentos, basta digitar o CPF/CNPJ, ou Razão Social/Nome de uma empresa dentre as quais o usuário é representante ou responsável legal. Durante a digitação, automaticamente o sistema ativará o mecanismo de auto completar para auxiliar o usuário. Informe os caracteres no módulo *Captcha* e clique em "Consultar".

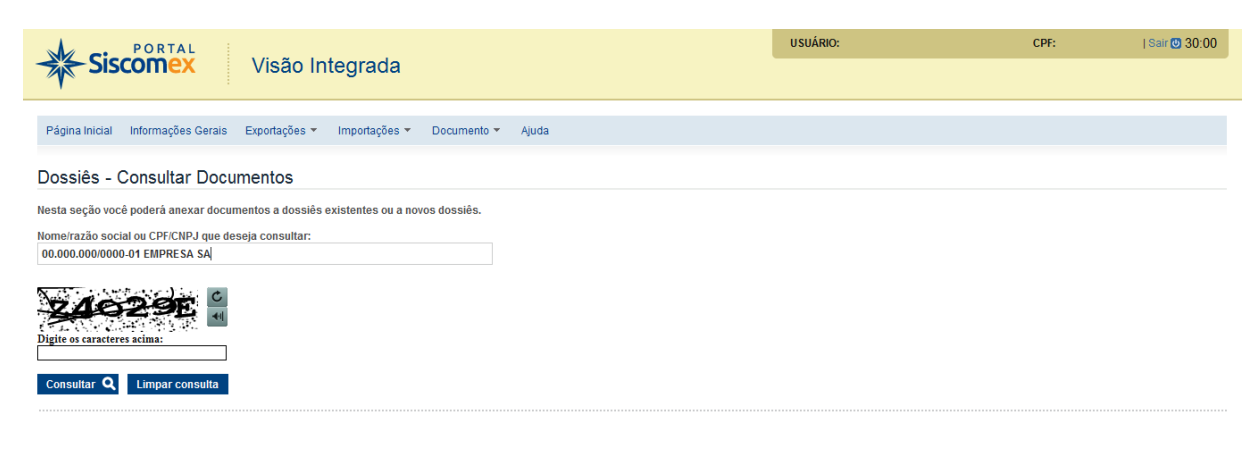

Central Serpro de Atendimento: 0800-978-2331

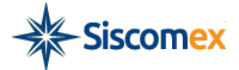

## 4.1.2 – Pesquisa por ID de Documento

Conforme demonstrado na figura abaixo, selecione a opção "Pesquisa por ID de documento", informe o número do documento e clique no botão "Consultar".

| Siscomex V                                                              | íisão Integrada         |                   |                   | USUÁRIO: | CPF: | Sair 🕑 30:00 |
|-------------------------------------------------------------------------|-------------------------|-------------------|-------------------|----------|------|--------------|
| Página Inicial Informações Gerais Expo                                  | rtações 🔻 Importações 🔻 | Documento 👻 Ajuda |                   |          |      |              |
| Dossiês - Consultar Docume                                              | ntos                    |                   |                   |          |      |              |
| Digite os caracteres acima:                                             |                         |                   |                   |          |      |              |
| Voltar                                                                  | 00 000 000/0000 04      |                   |                   |          |      |              |
| Pesquisa por ID de Documento                                            | 00.000.000/0000-01      |                   |                   |          |      |              |
| <ul> <li>Pesquisa por ID de Documento</li> <li>ID Documento:</li> </ul> |                         |                   |                   |          |      |              |
|                                                                         |                         | Consultar         | Q Limpar Consulta |          |      |              |

## 4.1.3 – Pesquisa Documento por período

Conforme demonstrado na figura abaixo, selecione a opção "Pesquisa por período", preencha 1 (um) ou mais parâmetros disponibilizados pelo sistema, a saber: "Período de Anexação", "Tipo de Documento", "Palavra-chave" e clique no botão "Consultar".

| esquisa por ID de Documento<br>esquisa por Período                                                                                                    |                                  |               |                |  |  |
|----------------------------------------------------------------------------------------------------|----------------------------------|---------------|----------------|--|--|
|                                                                                                    |                                  |               |                |  |  |
| squisa por Período                                                                                                    |                                  |               |                |  |  |
| odo de anexação de 01/04/2015                                                                                                    | até 12/05/2015                   |               |                |  |  |
|                                                                                                    |                                  |               |                |  |  |
| DOCUMENTO                                                                                                    |                                  |               |                |  |  |
| ina de Decomo de Autorização de Ocoria                                                                                                    | - X- Manianal da Canazia Muslana |               |                |  |  |
| po de Documento: Autorzação da Comis                                                                                                    | sao Nacional de Energia Nuclear  | •             |                |  |  |
| alavras-Chave                                                                                                    |                                  |               |                |  |  |
|                                                                                                    | +                                |               |                |  |  |
| Selecione                                                                                                    |                                  |               |                |  |  |
| Selecione                                                                                                    |                                  |               |                |  |  |
| Selecione Selecione Número                                                                                                    |                                  |               |                |  |  |
| Selecione Selecione Seleci |                                  |               |                |  |  |
| Selectone  Selectone Selectone Número Descrição Data de Emissão                                                                                                    |                                  | Consultar Q   | impar Consulta |  |  |
| Selecione<br>Salscione<br>Número<br>Descrição<br>Data de Emissão<br>Outra                                                                                                    |                                  | Consultar Q I | impar Consulta |  |  |
| Selecione<br>Salecione<br>Número<br>Descrição<br>Data de Emissão<br>Outra<br>Mora                                                                                                    |                                  | Consultar Q   | impar Consulta |  |  |

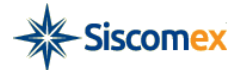

#### 4.2 – Consultar Dossiê

## 4.2.1 – Consulta dossiê por número

O usuário deve informar o número do dossiê ao qual deseja pesquisar e a seguir clicar no botão "Consultar"

| Dossiês - Anexar Documentos                                                                                                    |
|----------------------------------------------------------------------------------------------------|
| Nesta seção você poderá anexar documentos (arquivos de texto, PDF, planilhas e imagens) a um dossiê já criado ou mesmo criar um novo dossiê, que são pastas eletrônicas que têm o objetivo reunir todos os<br>documentos relacionados com as operações de comércio exterior, tais como fatura comercial, packing list, conhecimento de transporte, manifesto de carga, certificado de origem etc. |
| Pesquisa por número     Pesquisa por período                                                                                                    |
| Consultar dossié: 20140000002364                                                                                                    |
| Consultar Dossie Q. Limpar consulta Voltar                                                                                                    |

O sistema, então, abrirá o dossiê informado e o usuário deverá clicar no botão "Anexar Documentos". Para realizar o processo de anexação (ver Item 3.3.1.1) ou clicar no botão "Consultar/Vincular Operações" (ver detalhes no Item 5).

| CPF: 0000000                                                                                                 | 0000001                                                                                                    |                                                                                 |                                                                     |                                       |                                                                   |                                            |                                                                                                    |                            |
|----------------------------------------------------------------------------------------------------|----------------------------------------------------------------------------------------------------|---------------------------------------------------------------------------------|---------------------------------------------------------------------|---------------------------------------|-------------------------------------------------------------------|--------------------------------------------|----------------------------------------------------------------------------------------------------|----------------------------|
| ETALHES DO DO                                                                                                | DSSIÊ                                                                                                    |                                                                                 |                                                                     |                                       |                                                                   |                                            |                                                                                                    |                            |
| o. Dossiê:                                                                                                   | 2015000000696-3                                                                                                    |                                                                                 |                                                                     |                                       |                                                                   |                                            |                                                                                                    |                            |
| po do Dossiê:                                                                                                | Dossiê de Importação                                                                                                    |                                                                                 |                                                                     |                                       |                                                                   |                                            |                                                                                                    |                            |
| scrição do Doss                                                                                              | slê: Meu Dossiê                                                                                                    |                                                                                 |                                                                     |                                       |                                                                   |                                            |                                                                                                    |                            |
| erações Vincula                                                                                              | adas: LI/1500026780                                                                                                    |                                                                                 |                                                                     |                                       |                                                                   |                                            |                                                                                                    |                            |
| onsultar/Vincul                                                                                              | ar Operações                                                                                                    |                                                                                 |                                                                     |                                       | download de t                                                     | odos os documentos d                       | lo dossiê Anexar Docum                                                                                                    | ientos                     |
| onsultar/Vincul<br>sumentos Anex<br>)ata/Hora da<br>Anexação                                                 | ar Operações<br>ados:<br>Tipo de Documento                                                                                            | Palavras- chave                                                                 | Nome do Arquivo                                                     | Anexado por                           | download de t<br>CPF Anexação                                     | odos os documentos d<br>ID do<br>Documento | lo dossiê Anexar Docum<br>Disponível para                                                                                                    | entos<br>Incluir<br>Orgãos |
| onsultar/Vincul<br>cumentos Anex<br>Data/Hora da<br>Anexação<br>2/05/2015<br>3:11:41                         | ar Operações<br>ados:<br>Tipo de Documento<br>Autorização da Comissão<br>Nacional de Energia<br>Nuclear                               | Palavras- chave<br>Número: 254335,<br>Data de Emissão: 11/05/2015               | Nome do Arquivo<br>autorização pro                                  | Anexado por<br>Representante<br>Legal | download de 1<br>CPF Anexação<br>446.008.360-49                   | ID do<br>Documento<br>1064                 | Disponível para<br>CNEN - 12/05/2015<br>23:11                                                                                                    | incluir<br>Orgãos          |
| onsultar/Vincul<br>sumentos Anex<br>Data/Hora da<br>Anexação<br>2/05/2015<br>3:11:41<br>2/05/2015<br>5:49:35 | ar Operações<br>ados:<br>Tipo de Documento<br>Autorização da Comissão<br>Nacional de Energia<br>Nuclear<br>Certificado Filossanitário | Pelavras-chave<br>Número 254335.<br>Data de Emissão: 11/05/2015<br>Número: 1234 | Nome do Arquivo<br>autorização.png<br>MODELO - Nova.Not<br>(1).docx | Anexado por<br>Representante<br>Legal | download de l<br>CPF Anexação<br>446.008.360-49<br>808.457.541-49 | ID do<br>Documento<br>1064<br>1063         | Anexar Docum           Disponível para           CNEN - 12/05/2015           23.11           DECEX - 12/05/2015           15.49           IBAMA - 12/05/2015 | Incluir<br>Orgăos          |

## 4.2.2 – Consulta dossiê por período

Conforme demonstrado na figura abaixo, selecione a opção "Pesquisa por período", informe o CPF/CNPJ, ou Razão Social/Nome de uma empresa dentre as quais o usuário é representante ou responsável legal. Durante a digitação, automaticamente o sistema ativará o mecanismo de auto completar para auxiliar o usuário.

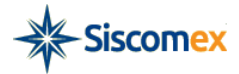

| Página Inicial Informações Gerais Exportações * Importações * Documento * Ajuda     Dossiês - Consultar Dossiês        Pesquisa por número   Pesquisa por período     PESQUISA POR PERÍODO     Nome/razão social ou CPF/CNPJ que deseja consultar:   0.000.0000000-01   EMPESAL     Descrição:     Tipo de data:   Oração   Oniolozo15     Data Final:   120/52015                                                                                                    | PORTAL SICCORTAL                            | 1/1- <b>7</b> - 1-1-          |             |                 |    | USUÁRIO: | CPF: | Sair 🕐 30: |
|----------------------------------------------------------------------------------------------------|---------------------------------------------|-------------------------------|-------------|-----------------|----|----------|------|------------|
| gina Inicial Informações Gerais Exportações Y Importações Y Documento Y Ajuda<br>ssiês - Consultar Dossiês<br>esquisa por preriodo<br>PESQUISA POR PERIODO<br>Nome/razão social ou CPF/CNPJ que deseja consultar:<br>00.000.0000000-01 EMPRESA SA<br>Descrição:<br>Tipo de data:<br>Criação v Data Inicial: Data Final:<br>Criação v Data Sinicial: Data Final:<br>Difoszol15 MERION                                                                                                    | Siscomex                                    | Visao Inte                    | egrada      |                 |    |          |      |            |
| esquisa por número<br>esquisa por periodo<br>PESQUISA POR PERIODO<br>Nome/razão social ou CPF/CNPJ que deseja consultar:<br>00.000.0000000.01 EMPRESA SA<br>Descrição:<br>Tipo de data:<br>Criação v Data Inicial:<br>Data Final:<br>Tigo de dossiê:<br>Tidos v                                                                                                    | igina Inicial Informações Gerais            | s Exportações <del>v</del> Im | portações 🔻 | Documento 🔻 Aju | da |          |      |            |
| esquisa por periodo PESQUISA POR PERIODO Nome/razão social ou CPF/CNPJ que deseja consultar: 00.000.0000000 01 EMPRESA SA Descrição:  Tipo de data: Criação v 01/05/2015 v 12/05/2015 v 12/05/2015                                                                                                    | ossiês - Consultar Do                       | ssiês                         |             |                 |    |          |      |            |
| esquisa por periodo PESQUISA POR PERIODO Nome/razão social ou CPF/CNPJ que deseja consultar: 00.000.000/000.01 EMPRESA SA Descrição:  Tipo de data: Criação Data inicial: Data inicial: Data Final: 12/05/2015 11/05/2015 11/05/201 11/05/201 11/05/201 11/05/201 11/05/201 11/05/201 11/05/201 11/05/201 11/05/201 11/05/201 11/05/201 11/05/201 11/05/201 11/05/201 11/05/201 11/05/201 11/05/201 11/05/201 11/05/201 11/05/201 11/05/201 11/05/201 11/05/201 11/05/201 11/05/201 11/05/201 11/05/201 11/05/201 11/05/201 11/05/20  | Soleo Consultar De                          |                               |             |                 |    |          |      |            |
| PESQUISA POR PERÍODO Nomeirazão social ou CPF/CNPJ que deseja consultar: 00.000.0000000-01 EMPRESA SA Descrição: Criação Tipo de data: Tipo de data: Tipo de data: Tipo de data: Tipo de dossiê: Tipo de dossiê: Tipo de dossi8: Tipo de dossi8: Tipo de dossi | 'esquisa por numero<br>'esquisa por período |                               |             |                 |    |          |      |            |
| Nome/razão social ou CPF/CNPJ que deseja consultar:<br>00.000.0000000-01 EMPRESA SA<br>Descrição:<br>Criação v Data inicial: Data Final:<br>Criação v Data inicial: 12/05/2015                                                                                                    | PESQUISA POR PERÍODO                        |                               |             |                 |    |          |      |            |
| Nolimitazio sociali du CPP/CNP3 que desejo constitual.<br>00.000.000/000-01 EMPRESA SA<br>Descrição:<br>Tipo de data: Data inicial: Data Final:<br>Criação ▼ 01/05/2015                                                                                                    | Nome/razão espiel ou CDE/CND                | I que dessis consultar        |             |                 |    |          |      |            |
| Descrição:<br>Tipo de data: Data inicial: Data Final:<br>Criação v 10/5/2015 12/05/2015 12/05/2015 12/05/2015                                                                                                    | 00.000.000/0000-01 EMPRE                    | SA SA                         |             |                 |    |          |      |            |
| Tipo de data:     Data inicial:     Data Final:       Criação     01/05/2015     12/05/2015       Tipo de dossiê:     Todos     •                                                                                                    | Descrição:                                  |                               |             |                 |    |          |      |            |
| Tipo de data:         Data inicial:         Data Final:           Criação         01/05/2015         12/05/2015           Tipo de dossié:         12/05/2015                                                                                                    |                                             |                               |             |                 |    |          |      |            |
| Criação         •         01/05/2015         III         12/05/2015           Tipo de dossié:         •         •         •                                                                                                    | Tipo de data:                               | Data inicial:                 |             | Data Final:     |    |          |      |            |
| Tipo de dossié:<br>Todos                                                                                                    | Criação                                     | • 01/05/2015                  | Ш           | 12/05/2015      | ш́ |          |      |            |
| Todos                                                                                                    | Tipo de dossiê:                             |                               |             |                 |    |          |      |            |
|                                                                                                    | Todos                                       | *                             |             |                 |    |          |      |            |
|                                                                                                    |                                             | ;                             |             |                 |    |          |      |            |
| C C                                                                                                    |                                             | 4                             |             |                 |    |          |      |            |
|                                                                                                    | ite os caracteres acima:                    |                               |             |                 |    |          |      |            |
| de os caracteres acima:                                                                                                    | onsultar <b>Q</b> Limpar consulta           |                               |             |                 |    |          |      |            |

Preencha 1 (um) ou mais parâmetros disponibilizados pelo sistema, a saber: "Descrição", "Tipo de data", "Data inicial", "Data Final", "Tipo de dossiê", digite os caracteres no módulo *Captcha* (caso solicitado) e clique no botão "Consultar".

O resultado da consulta será uma tabela contendo o número do dossiê, CNPJ/CPF, data de registro, Descrição, Tipo, Operações vinculadas ao dossiê, qtde. de documentos do dossiê, botão "ABRIR" e o botão "ANEXAR". Caso deseje, é possível reordenar o resultado da busca apenas clicando na seta ao lado do nome da coluna.

| PORTAL                                          |                                        | USUÁRIO:                          |               | CPF:             | Sair  | 0 30:00 |
|-------------------------------------------------|----------------------------------------|-----------------------------------|---------------|------------------|-------|---------|
| Siscomex                                        | Visão Integrada                        |                                   |               |                  |       |         |
| Página Inicial Informações Gerais               | Exportações 🔹 Importações 🔹            | ▼ Documento ▼ Ajuda               |               |                  |       |         |
| Dossiês - Consultar Doss                        | siês                                   |                                   |               |                  |       |         |
| ) Pesquisa por número<br>) Pesquisa por período |                                        |                                   |               |                  |       |         |
|                                                 |                                        |                                   |               |                  |       |         |
| Nemo(razão opoial ou CDE/CND L ru               | o dopoja popoultar                     |                                   |               |                  |       |         |
| 00.000.000/0000-01 NOME DA E                    | EMPRESA SA                             |                                   |               |                  |       |         |
| Descrição:                                      |                                        |                                   |               |                  |       |         |
|                                                 |                                        |                                   |               |                  |       |         |
| Tipo de data:                                   | Data inicial:                          | Data Final:                       |               |                  |       |         |
| Criação 👻                                       | 01/01/2015                             | 01/06/2015                        |               |                  |       |         |
| Todos                                           | 1                                      |                                   |               |                  |       |         |
|                                                 |                                        |                                   |               |                  |       |         |
| Consultar O Limpar consulta                     |                                        |                                   |               |                  |       |         |
|                                                 |                                        |                                   |               |                  |       |         |
|                                                 | REGISTRO                               |                                   | OPERAÇÕES     | QT. DE           |       |         |
| DOSSIE ≎ CNPJ/CPF ≎                             | ¢ DESCR                                | RIÇAO ≎ TIPO ≎                    | VINCULADAS \$ | DOCUMENTOS<br>\$ | ABRIR | ANEXAR  |
| 20150000032956 00.000.000/0000                  | - 03/03/2015<br>16:14:59 Importa Peças | B Dossiê de<br>Importação         |               | 0                | 0     | 0       |
| Página: 1 de 1 🛛 🗔 🤜 1                          | ⊳> ⊨: Ir para a página:                | ок <b>Q</b>                       |               |                  |       |         |
| (LS 🔳 PDF  CSV 🔤                                | l)                                     |                                   |               |                  |       |         |
|                                                 |                                        |                                   |               |                  |       |         |
|                                                 |                                        |                                   |               |                  |       |         |
|                                                 | Central S                              | erpro de Atendimento: 0800-978-23 | 31            |                  |       |         |
|                                                 |                                        |                                   |               |                  |       |         |
|                                                 |                                        |                                   |               |                  |       |         |

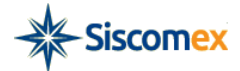

O sistema permite o usuário abrir o dossiê pesquisado (clicar no botão "ABRIR" – imagem abaixo) ou anexar um novo documento (clicar no botão "ANEXAR"). Nestas funcionalidades o usuário pode: consultar ou vincular operações ao dossiê, anexar documentos (ver Item 3.3.1.1), realizar o download dos arquivos anexados.

| siës - Anex                                                                                                    | kar Documentos                                                                                                    |                                 |                                                 |                                       |                                                                  |                                           |                                                                                                    |                            |
|----------------------------------------------------------------------------------------------------|----------------------------------------------------------------------------------------------------|---------------------------------|-------------------------------------------------|---------------------------------------|------------------------------------------------------------------|-------------------------------------------|----------------------------------------------------------------------------------------------------|----------------------------|
| r                                                                                                    |                                                                                                    |                                 |                                                 |                                       |                                                                  |                                           |                                                                                                    |                            |
| PRESA SA<br>J/CPF: 00000000                                                                                                    | 0000001                                                                                                    |                                 |                                                 |                                       |                                                                  |                                           |                                                                                                    |                            |
| ETALHES DO DO                                                                                                    | DSSIÊ                                                                                                    |                                 |                                                 |                                       |                                                                  |                                           |                                                                                                    |                            |
| . Dossiê:                                                                                                    | 2015000000696-3                                                                                                    |                                 |                                                 |                                       |                                                                  |                                           |                                                                                                    |                            |
| po do Dossiê:                                                                                                    | Dossiê de Importação                                                                                                 |                                 |                                                 |                                       |                                                                  |                                           |                                                                                                    |                            |
| escrição do Doss                                                                                                    | siê: Meu Dossiê                                                                                                    |                                 |                                                 |                                       |                                                                  |                                           |                                                                                                    |                            |
|                                                                                                    |                                                                                                    |                                 |                                                 |                                       |                                                                  |                                           |                                                                                                    |                            |
| perações Vincula                                                                                                    | adas: LI/1500026780                                                                                                  |                                 |                                                 |                                       |                                                                  |                                           |                                                                                                    |                            |
| perações Vincula<br>onsultar/Vincula<br>cumentos Anexa<br>Data/Hora da<br>Anexação                                                 | adas: LI/1500026780<br>ar Operações<br>ados:<br>Tipo de Documento                                                    | Palavras- chave                 | Nome do Arquivo                                 | Anexado por                           | download de l<br>CPF Anexação                                    | todos os documentos<br>ID do<br>Documento | do dossiê Anexar Docum<br>Disponível para                                                                                                    | entos<br>Incluir<br>Orgãos |
| perações Vincula<br>consultar/Vincula<br>cumentos Anexa<br>Data/Hora da<br>Anexação<br>2/05/2015<br>5:49:35                        | adas: LI/1500026780<br>ar Operações<br>ados:<br>Tipo de Documento<br>Certificado Fitossanitário                      | Palavras- chave<br>Número: 1234 | Nome do Arquivo<br>MODELO - Nova Not<br>Tildocz | Anexado por<br>Representante<br>Legal | download de l<br>CPF Anexação<br>808.457.541-49                  | ID do<br>Documento<br>1063                | Anexar Docum           Disponivel para           DECEX - 12/05/2015           15.49           IBAMA - 12/05/2015                                                                                               | entos<br>Incluir<br>Orgãos |
| perações Vincula<br>consultar/Vincul<br>cumentos Anexa<br>Data/Hora da<br>Anexação<br>2/05/2015<br>5:49:35<br>Página: 1 de 1       | adas: LI/1500026780<br>ar Operações<br>ados:<br>Tipo de Documento<br>Certificado Filossanitário<br>Tre ce 1 po po po | Palavras- chave<br>Número: 1234 | Nome do Arquivo<br>MODELO - Nova Not<br>11.docz | Anexado por<br>Representante<br>Legal | download de 1<br>CPF Anexação<br>808.457.541-49                  | ID do<br>Documento<br>1063                | do dossiê         Anexar Docum           Disponível para         DECEX - 12/05/2015           DECEX - 12/05/2015         15/49                                                                                 | Incluir<br>Orgăos          |
| perações Vincula<br>Consultar/Vincula<br>cumentos Anexa<br>Data/Hora da<br>Anexação<br>2/05/2015<br>5:49:35<br>Página: 1 de 1      | adas: LL/1500026780<br>ar Operações<br>ados:<br>Tipo de Documento<br>Certificado Fitossanitário<br>rel ee 1 po po    | Palavras- chave<br>Número: 1234 | Nome do Arquivo<br>MODELO - Nova Not<br>11.docx | Anexado por<br>Representante<br>Legal | download de l<br>CPF Anexação<br>808.457.541-49<br>download de l | ID do<br>Documento<br>1063                | do dossiê Anexar Docum<br>Disponivel para<br>DECEX - 12/05/2015<br>IBAMA - 12/05/2015<br>IBAMA - 15/49                                                                                                    | entos<br>Incluir<br>Orgãos |
| operações Vincula<br>consultar/Vincula<br>cumentos Anexação<br>Data/Hora da<br>Anexação<br>12/05/2015<br>5:49:35<br>Página: 1 de 1 | adas: LL/1500026780<br>ar Operações<br>ados:<br>Tipo de Documento<br>Certificado Fitossanitário<br>Tere es 1 por por | Palavras- chave                 | Nome do Arquivo<br>MODELO - Nova Not<br>Tildocx | Anexado por<br>Representante<br>Legal | download de l<br>CPF Anexação<br>808.457.541-49<br>download de l | DD do<br>Documento<br>1063                | do dossiê         Anexar Docum           Disponível para         DECEX - 12/05/2015           DECEX - 12/05/2015         15/49           IBAMA - 12/05/2015         0           do dossiê         Anexar Docum | entos<br>Incluir<br>Orgãos |

O sistema permite exportar o resultado da consulta para os formatos XLS, PDF e CSV, clicando nos ícones ilustrados abaixo:

| XLS 🗐 🛛 PDF 📆 🤇 | CSV 🔤 |
|-----------------|-------|
|-----------------|-------|

## 5 – VINCULAR OPERAÇÃO AO DOSSIÊ

Vencida a etapa de criação de um dossiê, o usuário poderá vincular a operação de trabalho (LI, DI, RE, DE) a um dossiê. Para tanto, de posse do número de dossiê, o usuário deve buscar o *menu* "Exportação" ou "Importação" e escolher uma das formas de busca disponíveis, a saber: Operações em Andamento, Consulta RE, Consulta DE, Consulta LI e Consulta DI.

| Página Inicial Informações Gera | is Exportações 🔻 | Importações 👻  | Anexação de Documentos 👻 | Ajuda |
|---------------------------------|------------------|----------------|--------------------------|-------|
|                                 |                  | Operações em A | ndamento                 |       |
|                                 |                  | Consultar LI   |                          |       |
|                                 |                  | Consultar DI   |                          |       |

No exemplo abaixo, o usuário escolheria o *menu* Consulta LI e poderia buscar a operação desejada inserindo diretamente seu número ou fazendo uma busca por período do registro da operação. (Maiores informações ver Item 6.2 – Manual Sistema Visão Integrada).

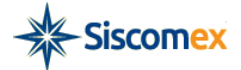

| Importações – Consultar LI               |                                                                             |         |
|------------------------------------------|-----------------------------------------------------------------------------|---------|
| Pesquisa por número Pesquisa por período |                                                                             |         |
| PESQUISA POR NÚMERO<br>Número da LI:     | PESQUISA POR PERÍODO<br>Nome/razão social ou CPF/CNPJ que deseja consultar: |         |
|                                          | Data inicial do registro: Data final do registro: 02/12/2014                | <b></b> |
| Consultar <b>Q</b> Limpar consulta       | Situação atual da LI: TODAS                                                 |         |
|                                          | Consultar <b>Q</b> Limpar consulta                                          |         |

No resultado da opção de busca retornarão colunas com: o número do dossiê, caso haja vinculação, e a opção para vincular dossiê à operação.

| Licenças de Ir | nportação (LI)      |                      |                         |           |                |                    |
|----------------|---------------------|----------------------|-------------------------|-----------|----------------|--------------------|
| u ≎            | REGISTRO \$         | SITUAÇÃO ATUAL 🗢     | DATA/HORA<br>SITUAÇÃO ≎ | HISTÓRICO | DOSSIÊ         | VINCULAR<br>DOSSIÊ |
| 14/90002540    | 02/12/2014 09:29:00 | PARA ANÁLISE         | 02/12/2014              | 0         |                | 0                  |
| 14/90002531    | 01/12/2014 14:55:00 | DEFERIDO (CANCELADA) | 01/12/2014              | 0         |                | 0                  |
| 14/90002523    | 01/12/2014 09:29:00 | PARA ANÁLISE         | 01/12/2014              | 0         | 20140000002208 | 0                  |

O usuário, então, deve clicar no botão "Vincular Dossiê" para que o sistema inicie a funcionalidade Vincular Dossiê à Operação. Como ilustra a figura abaixo, a tela trata os dados da operação e caso já exista dossiê vinculado trará os dados e a opção do usuário fazer o download dos documentos anexados.

| INCULAR DOSSIÊ À OF                                                   | PERAÇÃO                                    |                            |      |        |           |                             |          |
|-----------------------------------------------------------------------|--------------------------------------------|----------------------------|------|--------|-----------|-----------------------------|----------|
| úmero da Operação:                                                    | 1490002540                                 |                            |      |        |           |                             |          |
| ipo da Operação:                                                      | Licença de Importação (LI)                 |                            |      |        |           |                             |          |
|                                                                       |                                            |                            |      |        |           |                             |          |
| lúmero do Dossiê:                                                     | 2014000000239-9                            | Vincular                   |      |        |           |                             |          |
| lúmero do Dossiê:<br>ossiês vinculados à oper<br>Data/Hora Vinculação | 2014000000239-9<br>ração:<br>Vinculado por | Vincular<br>CPF Vinculação | Тіро | Número | Descrição | Quantidade de<br>documentos | Download |

Para vincular o dossiê a esta operação, o usuário deverá informar o número do dossiê e selecionar o botão "Vincular". Nesse momento, o sistema validará se o usuário possui habilitação para realizar tal operação e se o dossiê pode ser vinculado à operação desejada.

| Número da Operação: | 1490002540                 |          |
|---------------------|----------------------------|----------|
| Tipo da Operação:   | Licença de Importação (LI) |          |
| Número do Dossiê:   | 2014000000239-9            | Vincular |

Importante: Apenas podem ser vinculados à Licença de Importação e Declaração de Importação os Dossiês de Importação e ao Registro de Exportação e Declaração de Exportação os Dossiês de Exportação desde que o usuário possua representação compatível.

Após validações de habilitação e compatibilidade do dossiê e operação, o sistema apresentará uma mensagem solicitando a confirmação da vinculação da operação.

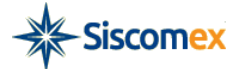

| Deseja             | vincular o dossiê?         |
|--------------------|----------------------------|
| Número:            | 20140000002399             |
| Tipo:              | Dossiê de Importação       |
| Descrição:         | inserir texto da descrição |
| Número de documer  | ntos: 2                    |
| Possui vinculação: | Não                        |
|                    |                            |
| Sin                | n Não                      |

Importante: Um dossiê vinculado a uma operação não pode ser posteriormente desvinculado.

Caso o usuário queira acessar um dossiê que já se esteja vinculado a sua operação, ele pode abri-lo por meio do link presente no próprio número dos dossiês que retornaram na pesquisa.

# 6 - VINCULAR DOSSIÊ À OPERAÇÃO

Após a criação de um novo dossiê e a assinatura de um ou mais documentos anexados o sistema apresentará a tela "Dossiês – Consultar Dossiês".

| JISCOTTEX                       | Vicão Integrado             |                                                                                                    |                                |                     |                | USUÁRIO:        | CPF:                                               | Sair              |
|---------------------------------|-----------------------------|----------------------------------------------------------------------------------------------------|--------------------------------|---------------------|----------------|-----------------|----------------------------------------------------|-------------------|
|                                 | visao integrada             |                                                                                                    |                                |                     |                |                 |                                                    |                   |
| - Initial Informaçãos Comis - A |                             | Descention time                                                                                                    |                                |                     |                |                 |                                                    |                   |
| a iniciai informações Gerais E  | Exportações • Importações • | Documento * Ajuda                                                                                                    |                                |                     |                |                 |                                                    |                   |
| siês - Consultar Dossiê         | ês                          | Anexar Documento<br>Consultar Documentos                                                                                                    |                                |                     |                |                 |                                                    |                   |
| 1                               |                             | Consultar Dossiê                                                                                                    |                                |                     |                |                 |                                                    |                   |
| CPF: 111.111.111-11             |                             |                                                                                                    |                                |                     |                |                 |                                                    |                   |
| IETALHES DO DOSSIÊ              |                             |                                                                                                    |                                |                     |                |                 |                                                    |                   |
| Dossiê: 201500000               | 03295-6                     |                                                                                                    |                                |                     |                |                 |                                                    |                   |
| po do Dossiê: Dossiê de Ir      | mportação                   |                                                                                                    |                                |                     |                |                 |                                                    |                   |
| iscrição do Dossiê: Importa Peç | ças                         |                                                                                                    |                                |                     |                |                 |                                                    |                   |
| ierações Vinculadas:            |                             |                                                                                                    |                                |                     |                |                 |                                                    |                   |
| onsultar/Vincular Operações     |                             |                                                                                                    |                                |                     |                | download de tor | dos os documentos do dossiê Anexar E               | Documentos        |
| cumentos Anexados:              |                             |                                                                                                    |                                |                     |                |                 |                                                    |                   |
| Jata/Hora da Anexação           | Tipo de Documento           | Palavras- chave                                                                                                    | Nome do Arquivo                | Anexado por         | CPF Anexação   | ID do Documento | Disponível para                                    | Incluir<br>Orgãos |
|                                 |                             |                                                                                                    |                                |                     |                |                 | DECEX - 01/06/2015 18:13                           |                   |
| 1/06/2015 18:13:15 Manual       |                             | Descrição: Teste Manual Vicomex V2                                                                                                    | Manual VICOMEX-Atualizado.doci | Representante Legal | 111.111.111-11 | 12/339          | BB - 01/06/2015 18:13<br>ANVISA - 01/06/2015 18:13 | V                 |
|                                 |                             |                                                                                                    |                                |                     |                |                 | DECEX - 01/06/2015 18:07                           |                   |
|                                 |                             | The second second |                                |                     |                |                 |                                                    |                   |
| 1/06/2015 18:07:39 Declara      | ação - Outras               | Descrição: Teste Manual Vicomex                                                                                                    | Manual VICOMEX.docx            | Representante Legal | 111.111.111-11 | 127315          | BB - 01/06/2015 18:07                              | Ø                 |

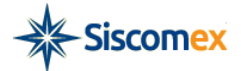

O usuário optará por:

- a) Vincular Operações ao dossiê, clicando no botão "Consultar/Vincular Operações...". Será aberta a tela "Vincular Operações", o sistema apresentará o número do Dossiê, o campo Tipo de Operação e o Número da Operação. O usuário deverá selecionar o tipo de operação na *ComboBox* Exemplo LI, considerando que o Dossiê é do tipo "Importação" informar o número da operação e clicar no botão "Vincular...";
- b) Anexar Documentos ver Item 3.3.1.1;
- c) Fazer o download de documentos anexados anteriormente se for o caso.

| sics - consultar       | 0033103              |                     |                |                  |                                  |            |
|------------------------|----------------------|---------------------|----------------|------------------|----------------------------------|------------|
| ar                     |                      |                     |                |                  |                                  |            |
| RESA SA                |                      |                     |                |                  |                                  |            |
| I/CPF: 000000000000000 |                      |                     |                |                  |                                  |            |
| ETALHES DO DOSSIÊ      |                      |                     |                |                  |                                  |            |
| n Dossiê: 20           | 0150000000696-3      |                     |                |                  |                                  |            |
| pod Esc para sair      |                      |                     |                |                  |                                  | ×          |
| escr VINCULAR OF       | PERAÇÕES             |                     |                |                  |                                  |            |
| pera Númera da Da      |                      | 00.0                |                |                  |                                  |            |
| Numero do Dos          | ssie: 201500000006   | 90-3                |                |                  |                                  |            |
| Tipo da operaç         | ao: Selecione -      |                     |                |                  |                                  | s          |
| Número da Op           | Selecione<br>eração: | Vincular            |                |                  |                                  |            |
| An                     | DI                   |                     |                |                  |                                  | Drgãos     |
| Operações vincu        | uladas:              |                     |                |                  |                                  |            |
| Data/H                 | lora Vinculação      | Vinculado por       | CPF Vinculação | Тіро             | Número                           |            |
| 12/05/2015 16          | 5:02:11              | Representante Legal | 111.111.111-11 | L                | 1500026780                       | <i>2</i>   |
| Página: 1 de           | e1 🖂 🖂 1             | 10 III              |                |                  |                                  |            |
|                        |                      |                     |                |                  |                                  |            |
| 2/05 XLS 🗷 🖡           | PDF 📆 CSV 🖾          | 2                   |                |                  |                                  |            |
| 5:49                   |                      |                     |                |                  |                                  | ✓          |
| Dénines 4 de 4         |                      |                     |                |                  |                                  |            |
| Pagina: 1 de 1         | (4) [1] [5] [5]      |                     |                |                  |                                  |            |
|                        |                      |                     |                | download de todo | s os documentos do dossiê Anexar | Documentos |
|                        |                      |                     |                |                  |                                  |            |
|                        |                      |                     |                |                  |                                  | >          |

O sistema apresentará uma tela solicitando a confirmação da vinculação.

| VINCULAR OPER/<br>Opera<br>Cons<br>Tipo da operação:<br>Cons<br>Data<br>Ar<br>Operações vinculad<br>Data/Hora<br>12/05/2015 16:02<br>Página: 1 de 1<br>12/05 | xx20Es       ::     2015000000696-3       :: | Deseja confirmar a vinculação?<br>Número do Dossiê: 20150000006963<br>Número da Operação: 1500026721<br>Tipo da Operação: L<br>Sim Não | Tipo Número<br>1500026780 | s |
|----------------------------------------------------------------------------------------------------|----------------------------------------------|----------------------------------------------------------------------------------------------------|---------------------------|---|
| Página: 1 de 1  🤜                                                                                                    | 1 pp pi                                      |                                                                                                    |                           |   |

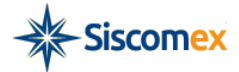

O sistema retorna para a tela "Vincular Operações" e apresenta a relação das Operações vinculadas com os seguintes campos: Data/Hora Vinculação, Vinculado por, CPF Vinculação, Tipo e Número. Caso o usuário deseje vincular outras operações, deverá preencher com as novas informações.

| CNPJ/CPF<br>DETAL<br>No. Dos<br>Tipo d<br>Descri<br>Opera | 000000000091<br>HES DO DOSSIÉ<br>SIÁ: 2015000000695.3<br>Esc para sair<br>() Vinculação concluída com sucess<br>Vincular OPERAÇÕES | a.                  |                                  |            |            | ×                |
|-----------------------------------------------------------|----------------------------------------------------------------------------------------------------|---------------------|----------------------------------|------------|------------|------------------|
| Docum<br>Data<br>An                                       | Tipo da operação: Selecione -                                                                                                    |                     |                                  |            |            | ncluir<br>Drgãos |
| 12/05                                                     | Número da Operação:                                                                                                    | Vincular            |                                  |            |            | 0                |
| 20.11                                                     | Data/Hora Vinculação                                                                                                    | Vinculado por       | CPF Vinculação                   | Tipo       | Número     |                  |
|                                                           | 13/05/2015 00:09:03                                                                                                    | Representante Legal | 000.000.000-00                   | U          | 1500026721 |                  |
| 12/05                                                     | 12/05/2015 16:02:11                                                                                                    | Representante Legal | 111.111.111-11                   | L          | 1500026780 |                  |
| 15:49<br>Pág                                              | Página: 1 de 1 🕢 🤜 1                                                                                                    | 52 bi               |                                  |            |            | S                |
| <                                                         |                                                                                                    |                     |                                  |            |            | >                |
| Voltar                                                    |                                                                                                    |                     |                                  |            |            |                  |
|                                                           |                                                                                                    | c                   | entral Serpro de Atendimento: 08 | 0.978.2331 |            |                  |

## 7 – OUTRAS FUNCIONALIDADES

#### 7.1 – Compartilhar documento com novo órgão interveniente

Caso haja a necessidade de compartilhar um documento com órgão que originalmente não foi inserido na lista de órgãos que poderiam acessar o documento, o usuário deverá buscar o dossiê de interesse por meio da Consulta Dossiê (item 4.2).

Para compartilhar com o novo órgão, clique no ícone de Consulta/Incluir Órgãos na última coluna da tabela que traz detalhes dos documentos anexados.

A figura abaixo ilustra a tela que o sistema trará com dados do documento. No cabeçalho estarão informados o Tipo de Documento, Número ou Descrição, Identificador Único do documento (ID) e quais órgãos têm acesso ao documento.

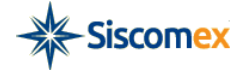

Caso o usuário queria acrescentar novo órgão, ele deve selecionar entre os órgãos disponíveis e movêlos para "órgão selecionados". Para poder salvar a alteração, deve selecionar o checkbox que o usuário está ciente de que a partir da inclusão os órgãos passarão a visualizar o documento.

| Disponiveis                                                                                                    | -    | Selecionados                    |  |
|----------------------------------------------------------------------------------------------------|------|---------------------------------|--|
| SECEX - SECRETARIA DE COMERCIO EXTERIOR<br>ANCINE - AGENCIA NACIONAL DO CINEMA<br>ANEEL - AGENCIA NACIONAL DE ENERGIA ELETRICA<br>ANP - AGENCIA NACIONAL DE PETROLEO<br>ANVISA - AGENCIA NACIONAL DE VIGILANCIA SANITARIA<br>BB - BANCO DO BRASIL<br>CNEN - COMISSÃO NACIONAL DE ENERGIA NUCLEAR<br>CNPO - CONSELHO NACIONAL DE DESENVOLVIMENTO<br>CIENTIFICO E TECNOLOGICO | ▲ →I | RFB - RECEITA FEDERAL DO BRASIL |  |
| DEAEX - DEPARTAMENTO DE ESTATISTICA E APOIO A<br>EXPORTACAO                                                                                                    | +    |                                 |  |

#### 7.2 – Download de todos os documentos de um dossiê

Caso o usuário queira realizar o download de todos os documentos de um dossiê (ou mais de um dossiê) vinculado a um processo de trabalho, primeiramente deve-se buscar a operação por meio da Consulta LI (DI, RE ou DE) e na tabela de resultados selecionar "Vincular dossiê"

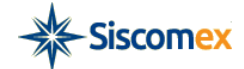

| Licenças de Im | portação (LI) |
|----------------|---------------|
|----------------|---------------|

| LI \$       | REGISTRO \$         | SITUAÇÃO ATUAL ≎     | DATA/HORA<br>SITUAÇÃO ≎ | HISTÓRICO | DOSSIÊ          | VINCULAR<br>DOSSIÊ |
|-------------|---------------------|----------------------|-------------------------|-----------|-----------------|--------------------|
| 14/90002540 | 02/12/2014 09:29:00 | PARA ANÁLISE         | 02/12/2014              | 0         |                 | 0                  |
| 14/90002531 | 01/12/2014 14:55:00 | DEFERIDO (CANCELADA) | 01/12/2014              | 0         |                 | 0                  |
| 14/90002523 | 01/12/2014 09:29:00 | PARA ANÁLISE         | 01/12/2014              | 0         | 201400000002208 | 0                  |

Será aberta a tela "Vincular Dossiê à operação" que além de fornecer a funcionalidade de vinculação, também permite que se faça o download de todos os documentos de um dossiê ou mesmo de todos os documentos de todos os dossiês vinculados.

| lúmero da Operação<br>Tipo da Operação:          | : 1490002574<br>Licença de Importaçã | io (LI)        |                         |                  |           |                             |                                 |
|--------------------------------------------------|--------------------------------------|----------------|-------------------------|------------------|-----------|-----------------------------|---------------------------------|
| lúmero do Dossiê:                                |                                      | Vincula        | r                       |                  |           |                             |                                 |
| >ssiês vinculados à o<br>Data/Hora<br>Vinculação | peração:<br>Vinculado por            | CPF Vinculação | Тіро                    | Número           | Descrição | Quantidade de<br>documentos | Download                        |
| 04/12/2014<br>09:28:32                           | Administração<br>Pública             |                | Dossiê de<br>Importação | 2014000000220-8  |           | 1                           | todos os documento<br>do dossiê |
| 03/12/2014<br>16:36:11                           | Representante<br>Legal               |                | Dossiê de<br>Importação | 20140000000268-2 |           | 3                           | todos os documento<br>do dossiê |
| Página: 1 de 1                                   | 14 <4 <b>1</b> >>                    | 14             |                         |                  |           |                             |                                 |

Será gerado um arquivo Dossie.zip que conterá os documentos anexados que estão renomeados da seguintes forma: Tipo\_de\_documento\_palavra-chave\_obrigatória\_ID (exemplo:

Certificado\_de\_origem\_12\_456)

#### 7.3 – Exportar lista de documentos

O sistema permite quando consultado o dossiê que seja exportada a lista de documentos anexados e

seus detalhes para um documento .pdf. Basta apenas que o usuário clique no ícone

## PDF 📆

## 8 - INSTRUÇÕES POR PROCESSO DE TRABALHO

#### 8.1 – Exigência em ato concessório (Drawback)

De acordo com a o artigo 257-A da Portaria Secex nº 23/2011 o uso da Anexação de Documentos Digitalizados, nessa primeira fase de implementação, será facultativa e apenas utilizada quando em resposta de exigência pelo usuário, no módulo específico de exportação ou de drawback do Siscomex.

O parágrafo §2º do referido artigo traz instruções sobre como deverá ser respondida tal exigência:

Art. 257-A

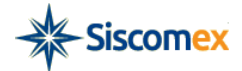

§2º Na anexação eletrônica de documentos relativos às operações de exportação e drawback, modalidade suspensão, devem ser informados o número do dossiê, no qual constam os documentos eletrônicos, e o número de identificação "ID" do respectivo documento, quando da resposta da exigência pelo usuário, no módulo específico de exportação ou de drawback do Siscomex, conforme o

Dica Importante: O que é número de identificação ID e como o encontro?

O ID do documento é um número gerado automaticamente pelo sistema Anexação que identifica de forma única aquele documento. Em outras palavras, não existirão dois documentos com o mesmo ID.

Para descobrir qual o ID de um documento anexado a um dossiê, basta consultar o dossiê (item 4.1.6.1 ou 4.1.6.2) e ao abri-lo, conforme ilustração abaixo, o ID documento estará presente na tabela que traz detalhes sobre o documento.

| Tipo do Dossiê:<br>Descrição do Dos:<br>Operações Vincul:<br>ocumentos Anex | Dossiê de Importa<br>siê: inserir texto da de<br>adas: Ll/1490002540<br>ados: | ção<br>scrição                                 |                        |                        | 1            | Anexa              | ar Documentos                |
|-----------------------------------------------------------------------------|-------------------------------------------------------------------------------|------------------------------------------------|------------------------|------------------------|--------------|--------------------|------------------------------|
| Data/Hora da<br>Anexação                                                    | Tipo de Documento                                                             | Palavras- chave                                | Nome do Arquivo        | Anexado por            | CPF Anexação | ID do<br>Documento | Consultar/<br>Incluir Orgãos |
| 02/12/2014<br>10:40:02                                                      | Fatura Proforma                                                               | Número: 2904/14                                | Fatura Proforma 290414 | Representante<br>Legal |              | 375                | Ø                            |
| 02/12/2014<br>10:40:02                                                      | Oficio                                                                        | Número: 123456,<br>Data de Emissão: 29/04/2014 | Oficio 123456.pdf      | Representante<br>Legal |              | 374                | Ø                            |
| Página: 1 de 1                                                              | 14 54 1 15                                                                    | EL                                             |                        |                        |              | Anexa              | ar Documentos                |

caso.

Os documentos que podem ser anexados constam na Portaria Secex nº 23 nos artigos nº 94, 166 (inciso III), 167, 188.

Art. 94. Sempre que ocorrerem modificações nas condições aprovadas no ato concessório, o beneficiário deverá solicitar alteração dos itens necessários e, nos casos em que o DECEX julgar necessário, apresentar, para fins de comprovação: (Redação dada pela Portaria SECEX nº 32, de 2014)

- laudo técnico, na forma do art. 80 desta Portaria;

- documento que demonstre alteração de preço, conforme o inciso III do art. 87, quando este diferir do inicialmente declarado;

IV - auto de infração ou qualquer outro documento de natureza análoga emitido por autoridade fiscal, quando a modificação se der em virtude de fiscalização aduaneira.

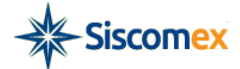

Art. 166. A liquidação do compromisso de exportação vinculado ao regime, modalidade suspensão, dar-se-á: III - no caso de destruição de mercadoria importada: pela apresentação do termo de verificação e destruição da mercadoria, emitido pela RFB.

Art. 167. O sinistro de mercadoria importada ou adquirida no mercado interno ao amparo do Regime, danificada por incêndio ou qualquer outro sinistro, deverá ser comprovado ao DECEX, no prazo de 30 (trinta) dias, contados a partir da data-limite para exportação, mediante apresentação dos seguintes documentos: I - certidão expedida pelo corpo de bombeiros local ou pela autoridade competente; e II - cópia autenticada do relatório expedido pela companhia seguradora.

Art. 168. O furto ou roubo de mercadoria importada ou adquirida no mercado interno ao amparo do regime deverá ser comprovado ao DECEX, no prazo de 30 (trinta) dias, contados a partir da data-limite para exportação, mediante apresentação dos seguintes documentos:

I - boletim de ocorrência expedido pelo órgão de segurança local; e II - cópia autenticada do relatório expedido pela companhia seguradora.

Art. 188. O DECEX poderá solicitar informações e documentos adicionais que considerar necessários à análise do RE.

Dica Importante: Quando começa a contagem de prazo da análise e do recurso?

Segundo o §3º do artigo 257-A na anexação eletrônica de documentos relativos às operações de exportação e drawback, modalidade suspensão, os documentos serão considerados recebidos na data de informação do número do dossiê pelo usuário no módulo específico de exportação ou de drawback do SISCOMEX, conforme o caso.

Os documentos a serem anexados para processos de Drawback devem ser obrigatoriamente compartilhados entre DECEX, RFB e SECEX.

| Disponíveis                                               | →  | Selecionados |
|-----------------------------------------------------------|----|--------------|
| DECEX - DEPARTAMENTO DE OPERACOES DE COMERCIO<br>EXTERIOR |    |              |
| RFB - RECEITA FEDERAL DO BRASIL                           | ÷  |              |
| SECEX - SECRETARIA DE COMERCIO EXTERIOR                   | IE |              |
| ANCINE - AGENCIA NACIONAL DO CINEMA                       |    |              |
| ANEEL - AGENCIA NACIONAL DE ENERGIA ELETRICA              |    |              |
| ANP - AGENCIA NACIONAL DO PETROLEO                        |    |              |
| ANVISA - AGENCIA NACIONAL DE VIGILANCIA SANITARIA         |    |              |
| BB - BANCO DO BRASIL                                      |    |              |
| CNEN - COMISSAO NACIONAL DE ENERGIA NUCLEAR               |    |              |
| CNPQ - CONSELHO NACIONAL DE DESENVOLVIMENTO               | -  |              |

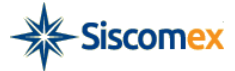

| Disponíveis                                                                                                    | +             | Selecionados                                                                                                    |
|----------------------------------------------------------------------------------------------------|---------------|----------------------------------------------------------------------------------------------------|
| ANCINE - AGENCIA NACIONAL DO CINEMA<br>ANEEL - AGENCIA NACIONAL DE ENERGIA ELETRICA<br>ANP - AGENCIA NACIONAL DO PETROLEO<br>ANVISA - AGENCIA NACIONAL DE VIGILANCIA SANITARIA<br>3B - BANCO DO BRASIL<br>CNEN - COMISSAO NACIONAL DE ENERGIA NUCLEAR<br>SNPQ - CONSELHO NACIONAL DE DESENVOLVIMENTO | →1<br>←<br>1€ | DECEX - DEPARTAMENTO DE OPERACOES DE COMERCIO<br>EXTERIOR<br>RFB - RECEITA FEDERAL DO BRASIL<br>SECEX - SECRETARIA DE COMERCIO EXTERIOR |
| XENTIFICO E TECNOLOGICO<br>XEAEX - DEPARTAMENTO DE ESTATISTICA E APOIO A<br>XPORTACAO                                                                                                    |               |                                                                                                    |
| DFPC - DIRETORIA DE FISCALIZACAO DE PRODUTOS                                                                                                    |               |                                                                                                    |

## 8.2 – Licenças de Importação (monitoramento de preço)

De acordo com o §2º do artigo 30 da Portaria Secex nº 23/2011 o uso da Anexação de Documentos Digitalizados, nessa primeira fase de implementação, será facultativa nos processos de Licença de Importação relativos ao monitoramento de preços praticados na importação.

Art. 30. O DECEX efetuará o acompanhamento dos preços praticados nas importações, utilizando-se, para tal, de diferentes meios para fins de aferição do nível praticado, entre eles, cotações de bolsas internacionais de mercadorias; publicações especializadas; listas de preços de fabricante estrangeiros consularizadas no país de origem da mercadoria; contratos de bens de capital fabricados sob encomenda; estatísticas oficiais nacionais e estrangeiras e quaisquer outras informações porventura necessárias, com tradução juramentada e devidamente consularizadas.

§1º O DECEX poderá, a qualquer época, solicitar ao importador informações ou documentação pertinentes a qualquer aspecto comercial da operação. (Redação dada pela Portaria SECEX nº 47, de 2014)

\$2° Os documentos utilizados na aferição a que se refere o caput deste artigo poderão ser anexados eletronicamente na forma do art. 257-A. (Incluído pela Portaria SECEX nº 47, de 2014).

Para tanto, o importador deverá criar o dossiê (ver itens 4.1.4, 4.1.5, 4.1.5) e obrigatoriamente vincular o dossiê à Licença de Importação (ver item 5 – Vincular Operação ao Dossiê). Apenas após a vinculação o dossiê poderá ser considerado entregue.

Dica Importante: Vincular LI ao Dossiê

Para os processos de LI de acompanhamento de preço, os documentos de um dossiê apenas poderão ser considerados entregues após a vinculação da operação ao dossiê (ver item 5)

Dica Importante: Palavras-chave

Quando o importador for inserir documentos no dossiê que será vinculado a processos de acompanhamento de preço, além da palavra chave obrigatória pelo sistema (que pode ser preenchida com N/A – não se aplica – caso o documento apresentado não seja numerado), deverá ser preenchida a palavra chave NCM.